# Configurazione e verifica del port-channel sulle appliance Firepower

# Sommario

| Introduzione                                                                          |
|---------------------------------------------------------------------------------------|
| Prerequisiti                                                                          |
| Requisiti                                                                             |
| Componenti usati                                                                      |
| Premesse                                                                              |
| Configurazione                                                                        |
| Port-channel sulle appliance FPR4100/FPR9300                                          |
| Configurazione di un port-channel dall'interfaccia utente di FXOS (FPR4100/FPR9300)   |
| Configurazione degli switch                                                           |
| Configurazione di un port-channel dalla CLI di FXOS (FPR4100/FPR9300)                 |
| Port-channel sulle appliance FPR21xx/FPR1xxx                                          |
| Configurazione di FDM                                                                 |
| Verifica                                                                              |
| Verifica del port-channel sulle appliance FPR4100/FPR9300                             |
| Verifica del port-channel sulle appliance FPR21xx/FPR1xxx                             |
| Risoluzione dei problemi                                                              |
| Panoramica del protocollo LACP                                                        |
| Risoluzione dei problemi del port-channel sulle appliance FPR4100/FPR9300             |
| Risoluzione dei problemi del port-channel sulle appliance FPR21xx/FPR1xxx             |
| Controlli aggiuntivi comuni a tutte le piattaforme                                    |
| Problemi comuni                                                                       |
| Caso 1. Modalità EtherChannel non corrispondente                                      |
| Caso 2. Progettazione del canale della porta errata                                   |
| Caso 3. Canale porta FXOS non assegnato                                               |
| Caso 4. Avvisi Di Integrità Su Port-Channel Non Riceve Pacchetti                      |
| Caso 5. Avviso di integrità su FMC: dissociazione porta-canale o aggiunta interfaccia |
| Considerazioni sul port-channel                                                       |
| Considerazioni sulla progettazione                                                    |
| Caso 1. Blade FTD/ASA in HA                                                           |
| Caso 2. FTD/ASA in cluster                                                            |
| Caso 3. Port-channel terminato su FXOS                                                |
| Caso 4. Port-channel tramite FXOS                                                     |
| Ulteriori considerazioni                                                              |
| Domande frequenti (FAQ)                                                               |
| Informazioni correlate                                                                |

# Introduzione

In questo documento viene descritto come configurare, verificare e risolvere i problemi di portchannel sulle appliance Firepower.

# Prerequisiti

# Requisiti

Cisco raccomanda la conoscenza dei seguenti argomenti:

- Firepower Management Center (FMC)
- Firepower Chassis Manager (FCM)
- Firepower eXtensible Operating System (FXOS)
- Firepower Threat Defense (FTD)
- EtherChannel (EC)

Nota: in questo documento, i termini EtherChannel e Port-Channel (PC) sono usati in modo intercambiabile.

#### Componenti usati

Le informazioni fornite in questo documento si basano sulle seguenti versioni software e hardware:

- 2 x FPR4120 su FXOS 2.2(2.17), FTD 6.2.0.2.51
- 1 x FPR4110 su FXOS 2.1(0.159), FTD 6.1.0.330
- 1 x FPR2110 su FTD 6.2.1 (build 341)
- 1 x FPR1150 su FTD 6.5.0
- WS-C3750X-24 su 15.2(4)E5

Le informazioni discusse in questo documento fanno riferimento a dispositivi usati in uno specifico ambiente di emulazione. Su tutti i dispositivi menzionati nel documento la configurazione è stata ripristinata ai valori predefiniti. Se la rete è operativa, valutare attentamente eventuali conseguenze derivanti dall'uso dei comandi.

# Premesse

In questo documento viene spiegato come configurare, verificare e risolvere i problemi di un portchannel sulle appliance Firepower (FPR1xxx, FPR21xx, FPR41xx, FPR93xx). Gli esempi di configurazione dei documenti sono basati su Firepower Threat Defense (FTD), ma molti concetti (ad esempio, la verifica e la risoluzione dei problemi) sono pienamente applicabili anche ad Adaptive Security Appliance (ASA).

# Configurazione

Port-channel sulle appliance FPR4100/FPR9300

#### Esempio di rete

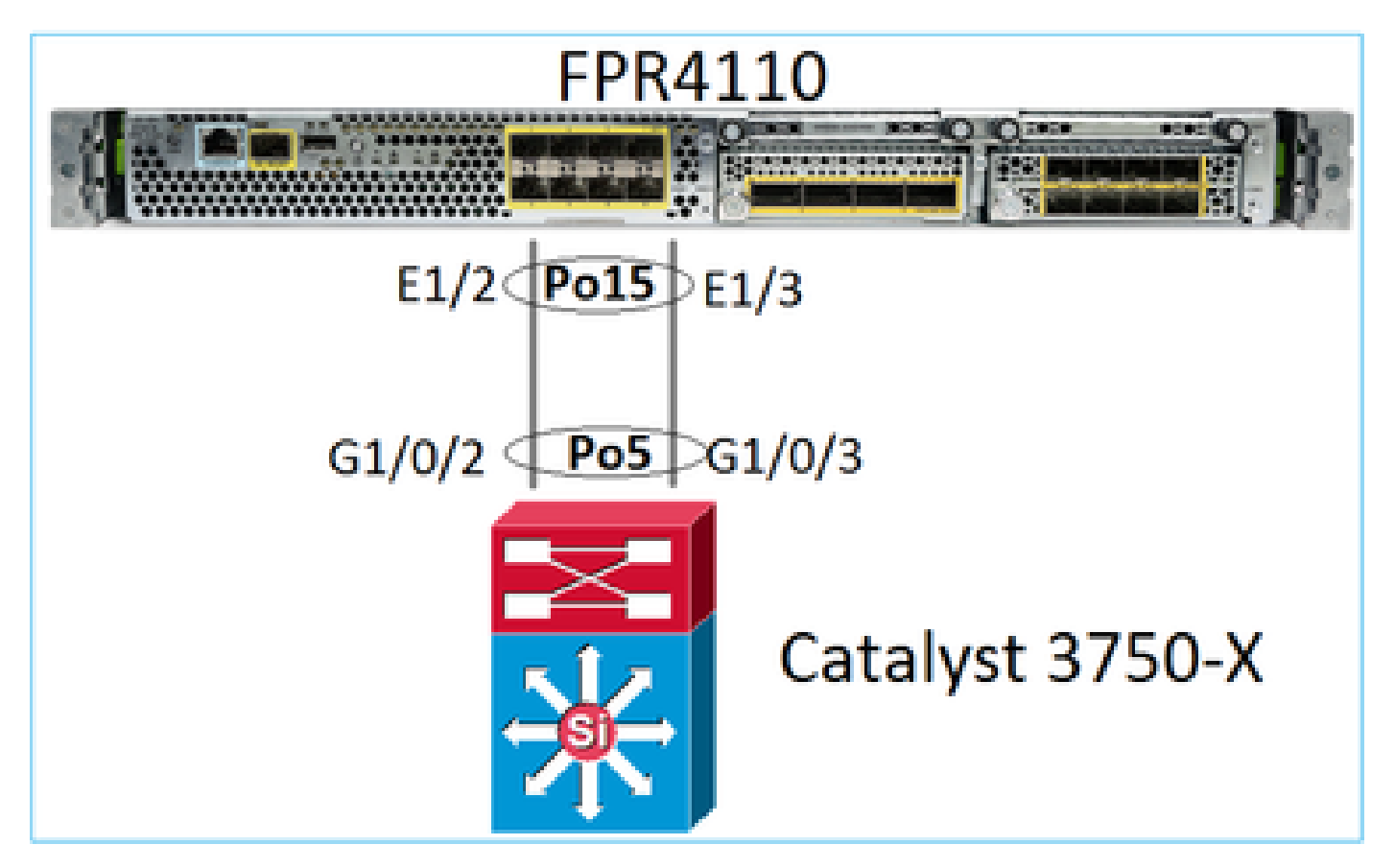

Configurazione di un port-channel dall'interfaccia utente di FXOS (FPR4100/FPR9300)

Il port-channel FTD sulle appliance Firepower è gestito dal software FXOS. Sulle appliance FPR4100/FPR9300 la configurazione viene effettuata da Firepower Chassis Manager:

| Overview Interfac                                                                                                    | ces Logical De | vices Security | Engine Platform S | Settings    |              |                  |                 |                  |     |
|----------------------------------------------------------------------------------------------------|----------------|----------------|-------------------|-------------|--------------|------------------|-----------------|------------------|-----|
| Network Module 1       Image: Second second sec |                |                |                   |             |              |                  |                 |                  |     |
| All Interfaces Hardw                                                                                                    | are Bypass     |                |                   |             |              |                  |                 |                  |     |
|                                                                                                    |                |                |                   |             |              |                  | Add Por         | t Channel Filter | ×   |
| Interface                                                                                                    | Туре           | Admin Speed    | Operational Speed | Application | Admin Duplex | Auto Negotiation | Operation State | Admin State      |     |
| MGMT                                                                                                    | Management     |                |                   |             |              |                  |                 | $\checkmark$     |     |
| Port-channel15                                                                                                    | data           | 1gbps          | 1gbps             | FTD         | Full Duplex  | no               | up              |                  | a 🖉 |
| Ethernet1/2                                                                                                    |                |                |                   |             |              |                  | up              |                  |     |
| Ethernet1/3                                                                                                    |                |                |                   |             |              |                  | up              |                  |     |
| Port-channel48                                                                                                    | cluster        | 10gbps         | indeterminate     |             | Full Duplex  | no               | admin-down      | X                | a 🖉 |
| Ethernet1/1                                                                                                    | mgmt           | 1gbps          | 1gbps             | FTD         | Full Duplex  | no               | up              |                  | J   |
| Ethernet1/4                                                                                                    | data           | 10gbps         | 10gbps            |             | Full Duplex  | no               | failed          | ()×)             | 600 |

| All Interfaces  | Hardware Bypass |                   |                  |      |               |              |   |        |
|-----------------|-----------------|-------------------|------------------|------|---------------|--------------|---|--------|
|                 |                 | Edit Port Cha     | nnel - Port-ch   | anne | el15          |              |   | ?×     |
| Interface       | Туре            | Port Channel ID:  | 15               |      | C Enable      |              |   |        |
| MGMT            | Management      | Туре:             | Data             | *    |               |              |   |        |
| 4 📅 Port-chann  | el15 data       | Admin Speed:      | 1gbps            | *    |               |              |   |        |
| Ethernet        | :1/2            | Admin Duplex:     | Full Duplex      | *    |               |              |   |        |
| Ethernet        | :1/3            | Auto Negotiation: | ⊖ Yes ® No       |      |               |              |   |        |
| Port-channe     | el48 cluster    |                   |                  |      |               |              |   |        |
| Ethernet1/2     | 1 mgmt          | Interfaces        |                  |      |               |              |   |        |
| Ethernet1/4     | 4 data          | Ava               | ilable Interface | _    |               | Member ID    |   |        |
| Ethernet1/5     | 5 data          | <b>4</b> S        | Sthemett (d      |      |               | Ethernet1/2  | 6 |        |
| Ethernet1/6     | 5 data          |                   | Ethernet1/5      |      |               | Enternet / 5 |   |        |
| Ethernet1/7     | 7 data          |                   | Ethernet1/6      |      |               |              |   |        |
| Ethernet1/8     | 3 data          |                   | Ethernet1/7      |      | Add Interface |              |   |        |
| Ethernet3/1     | 1 data          |                   | Ethernet3/1      |      |               |              |   |        |
| Ethernet3/      | - data          |                   | Ethernet3/2      |      |               |              |   |        |
| Ethernet?/      | a data          |                   | Ethernet3/3      |      |               |              |   |        |
| E Ethernets/.   | y uata          |                   | Ethernet3/5      |      |               |              |   |        |
| LE2 Ethernet3/4 | 4 data          |                   | Ethornot2/6      | Ŧ    |               |              |   |        |
| Ethernet3/      | 5 data          |                   |                  |      |               |              |   |        |
| Ethernet3/6     | 5 data          |                   |                  |      |               | 0            | ĸ | Cancel |

Il port-channel è inattivo, stato failed (errore), finché non è assegnato a un dispositivo logico:

| Overview Interfa                   | aces Logica | l Devices Secur | ity Engine Platforr | n Settings  |              |                  |                   |                        |         |
|------------------------------------|-------------|-----------------|---------------------|-------------|--------------|------------------|-------------------|------------------------|---------|
|                                    |             | CONSOLE MGMT    | USB 2 4             | dule 1      | Network Mod  | ule 2 : Empty    | Network<br>1<br>2 | Module 3<br>3 5<br>4 6 |         |
| All Interfaces Hard                | ware Bypass |                 |                     |             |              |                  |                   |                        |         |
|                                    |             |                 |                     |             |              |                  |                   | Add Port               | Channel |
| Interface                          | Туре        | Admin Speed     | Operational Speed   | Application | Admin Duplex | Auto Negotiation | Operation State   | Admin State            |         |
| MGMT                               | Management  |                 |                     |             |              |                  |                   | $\checkmark$           |         |
| <ul> <li>Port-channel15</li> </ul> | data        | 1gbps           | 1gbps               |             | Full Duplex  | no               | failed            |                        | 6       |
| Ethernet1/2                        | data        | 1gbps           |                     |             | Full Duplex  | no               | down              |                        |         |
| Ethernet1/3                        | data        | 1gbps           |                     |             | Full Duplex  | no               | down              |                        |         |
| Port-channel48                     | cluster     | 10gbps          | indeterminate       |             | Full Duplex  | no               | admin-down        | ()X)                   | Ø       |
| Ethernet1/1                        | mgmt        | 1gbps           | lgbps               | FTD         | Full Duplex  | no               | up                |                        | P       |
| Ethernet1/4                        | data        | 10gbps          | 10gbps              |             | Full Duplex  | no               | failed            | X                      | P       |
| Ethernet1/5                        | data        | 10gbps          | 10gbps              |             | Full Duplex  | no               | sfp-not-present   | X                      | P       |
| Ethernet1/6                        | data        | 10gbps          | 10gbps              | FTD         | Full Duplex  | no               | sfp-not-present   | X                      | P       |
| Ethernet1/7                        | data        | 10gbps          | 10gbps              |             | Full Duplex  | no               | sfp-not-present   | X                      | P       |
| Ethernet1/8                        | data        | 10gbps          | 10gbps              |             | Full Duplex  | no               | sfp-not-present   | (X)                    | ø       |
| Ethernet3/1                        | data        | 10gbps          | 10gbps              |             | Full Duplex  | no               | admin-down        | X                      | P       |
| Ethernet3/2                        | data        | 10gbps          | 10gbps              |             | Full Duplex  | no               | admin-down        |                        | 0       |
| Ethernet3/3                        | data        | 10gbps          | 10gbps              |             | Full Duplex  | no               | admin-down        |                        | Ø       |
| Ethernet3/4                        | data        | 10gbps          | 10gbps              |             | Full Duplex  | no               | admin-down        |                        | 0       |
| Ethernet3/5                        | data        | 10abos          | 10obos              |             | Full Duplex  | no               | admin-down        |                        | 0       |
| Ethernet3/6                        | data        | 10gbps          | 10gbps              |             | Full Duplex  | no               | admin-down        |                        | 0       |

# Per assegnare il port-channel al dispositivo logico:

| Overview Interfaces Logical Devices                                       | Security Engine Platform Settings | System Tools Help adm |
|---------------------------------------------------------------------------|-----------------------------------|-----------------------|
| Provisioning - mzafeiro_FTD<br>Standalone   Cisco Firepower Threat Defens | e   6.2.0.363                     | Save Cancel           |
| Data Ports                                                                |                                   |                       |
| Ethernet1/4                                                               |                                   |                       |
| Ethernet1/5                                                               |                                   |                       |
| Ethernet1/6                                                               |                                   |                       |
| Ethernet1/7                                                               |                                   |                       |
| Ethernet1/8                                                               |                                   |                       |
| Ethernet3/1                                                               | Ethernet1/6                       |                       |
| Ethernet3/2                                                               |                                   | -                     |
| Ethernet3/3                                                               |                                   |                       |
| Ethernet3/4                                                               |                                   | Ethernet1/1           |
| Ethernet3/5                                                               | Port-                             | Click to configure    |
| Port-channel15                                                            |                                   |                       |

#### Il risultato:

| Overview Interfac                                                                                                    | ces Logical D | evices Securi | ity Engine Plat  | form Settings  |              |                  |                 |             |                  |
|----------------------------------------------------------------------------------------------------|---------------|---------------|------------------|----------------|--------------|------------------|-----------------|-------------|------------------|
| Network Module 1       Network Module 2: Empty         I       3         I       3         I |               |               |                  |                |              |                  |                 |             |                  |
| Addititeraces narow                                                                                                    | are bypass    |               |                  |                |              |                  |                 |             | 10               |
|                                                                                                    |               |               |                  |                |              |                  |                 |             | Add Port Channel |
| Interface                                                                                                    | Туре          | Admin Speed   | Operational Spec | ed Application | Admin Duplex | Auto Negotiation | Operation State | Admin State |                  |
| MGMT                                                                                                    | Management    |               |                  |                |              |                  |                 |             |                  |
| <ul> <li>Port-channel15</li> </ul>                                                                                                    | data          | 1gbps         | 1gbps            | FTD            | Full Duplex  | no               | up              |             | J 🛙              |
| Ethernet1/2                                                                                                    |               |               |                  |                |              |                  | up              |             |                  |
| Ethernet1/3                                                                                                    |               |               |                  |                |              |                  | up              |             |                  |
| Port-channel48                                                                                                    | cluster       | 10gbps        | indeterminate    |                | Full Duplex  | no               | admin-down      | ()X)        | al 🖉             |
| Ethernet1/1                                                                                                    | mgmt          | 1gbps         | 1gbps            | FTD            | Full Duplex  | no               | up              |             | 0                |

#### Considerazioni principali

- Nelle release FXOS precedenti alla 2.4.x, le appliance FPR4100/FPR9300 supportano solo LACP (non supportano la modalità ON o PAGP). A partire da FXOS release 2.4.1.101, la modalità ON è supportata per gli EtherChannel dati e di condivisione di dati.
- Verificare che le interfacce da aggiungere nel canale della porta non siano già state aggiunte al dispositivo logico. In caso affermativo, non vengono visualizzati nell'interfaccia quando si aggiunge il Port-Channel.
- Non è possibile abilitare o disabilitare i singoli membri del port-channel, ma solo il portchannel stesso.
- Non è possibile eliminare un Port-Channel utilizzato da un dispositivo logico (ad esempio, ASA o FTD). È necessario prima dissociarlo.
- Il port-channel non è attivo finché non viene assegnato a un dispositivo logico. Se l'EtherChannel è rimosso dal dispositivo logico o il dispositivo logico viene eliminato, il port-channel torna allo stato Suspended (Sospeso).
- Impostare le porte dello switch che si connettono alla modalità attiva per la migliore compatibilità.

#### Configurazione degli switch

Quando si configura lo switch, per evitare instabilità del port-channel, si consiglia di:

- Usare il comando interface range.
- Chiudere i membri dell'interfaccia Port-Channel prima di apportare modifiche che influiscono sul funzionamento di Port-Channel (ad esempio, se viene modificata la modalità Port-Channel).

Esempio

<#root>

Switch(config)#

interface range g1/0/2 - 3
Switch(config-if-range)#
shutdown
Switch(config-if-range)#
switchport trunk encapsulation dot1q
Switch(config-if-range)#
switchport mode trunk
Switch(config-if-range)#
channel-group 5 mode active
Switch(config-if-range)#
no shutdown

Nota: per ulteriori informazioni, consultare sempre la sezione della guida alla configurazione del modello di switch.

Configurazione di un port-channel dalla CLI di FXOS (FPR4100/FPR9300)

Passaggio 1. Verificare le interfacce già assegnate al dispositivo logico FTD

<#root> FP4110-7-A# scope ssa FP4110-7-A /ssa # show logical-device Logical Device: Name Description Slot ID Mode Oper State Template Name \_\_\_\_\_\_ \_\_\_\_ 1 Standalone Ok mzafeiro\_FTD ftd FP4110-7-A /ssa # scope logical-device mzafeiro\_FTD FP4110-7-A /ssa/logical-device # show external-port-link External-Port Link: Name Port or Port Channel Name App Name Description \_\_\_\_\_ Ethernet11\_ftd Ethernet1/1 ftd Ethernet16\_ftd Ethernet1/6 ftd

#### <#root>

FP4110-7-A#

scope eth-uplink

FP4110-7-A /eth-uplink #

scope fabric a

FP4110-7-A /eth-uplink/fabric #

show interface

#### Interface:

| Port Name   | Port Type | Admin State | e Oper State    | State Reason          |
|-------------|-----------|-------------|-----------------|-----------------------|
| Ethernet1/1 | Mgmt      | Enabled     | <br>Up          |                       |
| Ethernet1/2 | Data      | Disabled    | Admin Down      | Administratively down |
| Ethernet1/3 | Data      | Disabled    | Admin Down      | Administratively down |
| Ethernet1/4 | Data      | Disabled    | Failed          | SFP checksum error    |
| Ethernet1/5 | Data      | Disabled    | Sfp Not Present | Unknown               |
| Ethernet1/6 | Data      | Disabled    | Sfp Not Present | Unknown               |
| Ethernet1/7 | Data      | Disabled    | Sfp Not Present | Unknown               |
| Ethernet1/8 | Data      | Disabled    | Sfp Not Present | Unknown               |
| Ethernet3/1 | Data      | Disabled    | Admin Down      | Administratively down |
| Ethernet3/2 | Data      | Disabled    | Admin Down      | Administratively down |
| Ethernet3/3 | Data      | Disabled    | Admin Down      | Administratively down |
| Ethernet3/4 | Data      | Disabled    | Admin Down      | Administratively down |
| Ethernet3/5 | Data      | Disabled    | Admin Down      | Administratively down |
| Ethernet3/6 | Data      | Disabled    | Admin Down      | Administratively down |

FP4110-7-A /eth-uplink/fabric #

show port-channel

| Port | t Channel:      |                |           |             |            |                      |
|------|-----------------|----------------|-----------|-------------|------------|----------------------|
|      | Port Channel Id | Name           | Port Type | Admin State | Oper State | State Reason         |
|      | 48              | Port-channel48 | Cluster   | Disabled    | Admin Down | Administratively dow |

#### Passaggio 3. Creazione del Port-Channel

# <#root> bsns-4110-2-A# scope eth-uplink bsns-4110-2-A /eth-uplink # scope fabric a bsns-4110-2-A /eth-uplink/fabric # create port-channel 15

```
bsns-4110-2-A /eth-uplink/fabric/port-channel* #
create member-port Ethernet1/5
bsns-4110-2-A /eth-uplink/fabric/port-channel/member-port* #
exit
bsns-4110-2-A /eth-uplink/fabric/port-channel* #
create member-port Ethernet1/6
bsns-4110-2-A /eth-uplink/fabric/port-channel/member-port* #
exit
bsns-4110-2-A /eth-uplink/fabric/port-channel* #
set port-type data
bsns-4110-2-A /eth-uplink/fabric/port-channel* #
set speed 1gbps
bsns-4110-2-A /eth-uplink/fabric/port-channel* #
enable
bsns-4110-2-A /eth-uplink/fabric/port-channel* #
commit-buffer
```

Passaggio 4. Assegnare l'interfaccia al dispositivo logico FTD:

```
<#root>
FP4110-7-A#
scope ssa
FP4110-7-A /ssa #
scope logical-device mzafeiro_FTD
FP4110-7-A /ssa/logical-device #
create external-port-link PC15_ftd Port-channel15 ftd
FP4110-7-A /ssa/logical-device/external-port-link* #
commit-buffer
FP4110-7-A /ssa/logical-device/external-port-link #
```

Verifica

#### <#root>

FP4110-7-A#

scope ssa

FP4110-7-A /ssa #

scope logical-device mzafeiro\_FTD

FP4110-7-A /ssa/logical-device #

show external-port-link

External-Port Link: Name Port or Port Channel Name App Name Description Ethernet11\_ftd Ethernet1/1 ftd Ethernet16\_ftd Ethernet1/6 ftd PC15\_ftd Port-channel15 ftd

#### <#root>

FP4110-7-A#

scope eth-uplink

FP4110-7-A /eth-uplink #

#### scope fabric a

FP4110-7-A /eth-uplink/fabric #

#### show port-channel

Port Channel:

| Port Channel Id | Name                             | Port Type       | Admin State         | Oper State       | State Reason         |
|-----------------|----------------------------------|-----------------|---------------------|------------------|----------------------|
| 15<br>48        | Port-channel15<br>Port-channel48 | Data<br>Cluster | Enabled<br>Disabled | Up<br>Admin Down | Administratively dow |

#### <#root>

FP4110-7-A /eth-uplink/fabric #

enter port-channel 15

FP4110-7-A /eth-uplink/fabric/port-channel #

show member-port

Member Port:

| Port Name   | Membership | Oper State | State Reason |
|-------------|------------|------------|--------------|
|             |            |            |              |
| Ethernet1/2 | Up         | Up         |              |
| Ethernet1/3 | Up         | Up         |              |

Eliminazione del port-channel dalla CLI di FXOS (FPR4100 / FPR9300)

<#root>
FP4110-7-A#
scope eth-uplink
FP4110-7-A /eth-uplink #
scope fabric a
FP4110-7-A /eth-uplink/fabric #
delete port-channel 15
FP4110-7-A /eth-uplink/fabric\* #
commit-buffer

# Port-channel sulle appliance FPR21xx/FPR1xxx

Esempio di rete

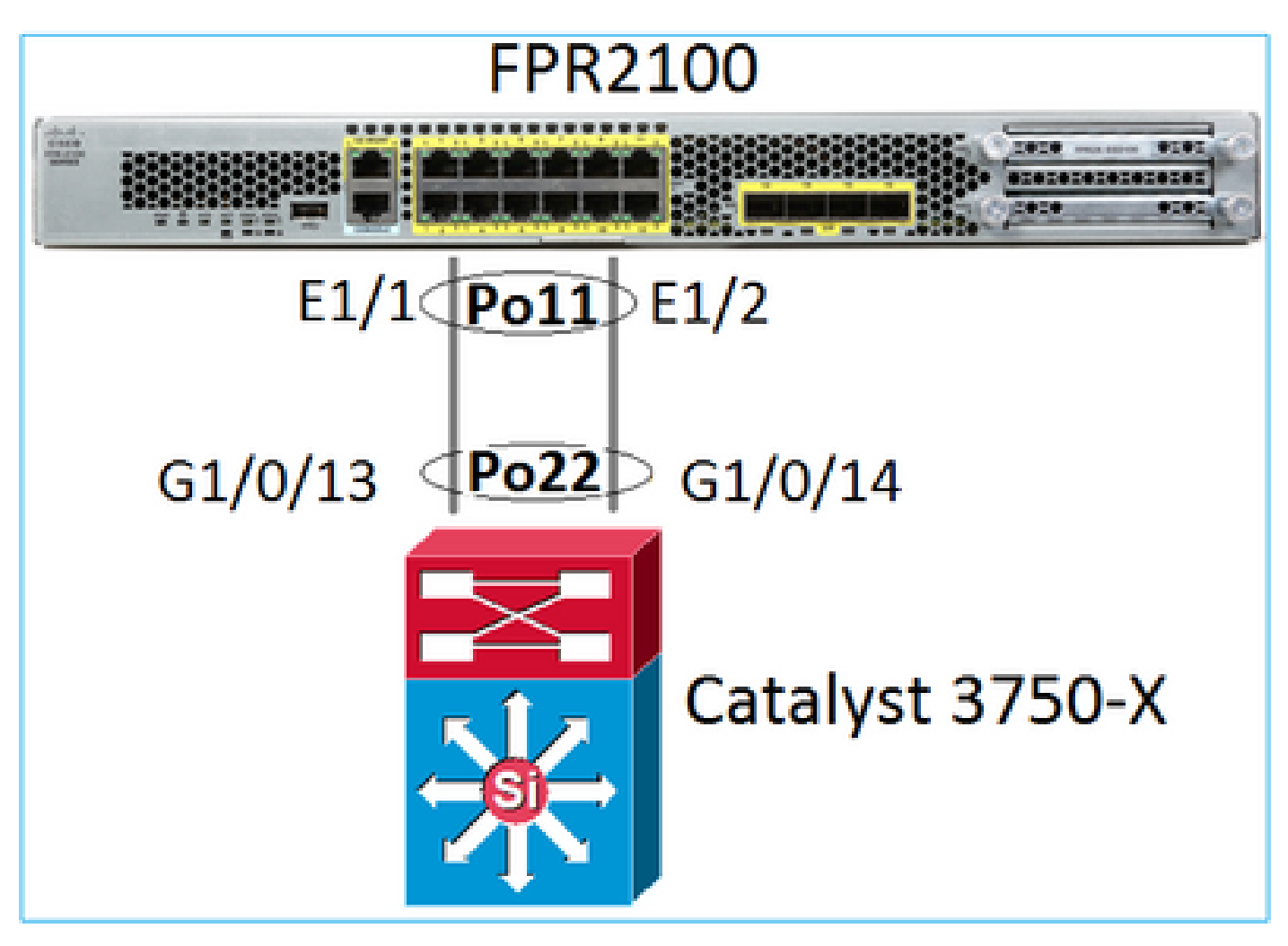

Il port-channel FTD sulle appliance FPR21xx/FPR1xxx è gestito dal software FXOS, ma la configurazione viene eseguita dall'FMC poiché i software di FTD e FXOS sono integrati in un unico pacchetto:

| Overview Analysis Polic           | ies Devices Objects    | AMP Intelligence    | Deploy                 | 🥝 System Help 🔻 admin 🔻 |
|-----------------------------------|------------------------|---------------------|------------------------|-------------------------|
| Device Management NAT             | VPN VPN QoS Platform   | n Settings FlexConf | fig Certificates       |                         |
| FTD2100                           |                        |                     |                        | Save 🔀 Cancel           |
| Cisco Firepower 2110 Threat Defen | se                     |                     |                        |                         |
| Device Routing Inter              | faces Inline Sets DHCE | P SNMP              |                        |                         |
| 2                                 |                        |                     |                        | Add Interfaces •        |
| S Interface                       | Logical Name Type #    | Security Zo MAC A   | ddress (Active/S IP Ad | dress Sub Interface     |
| Ethernet1/1                       | Physical               |                     |                        | Ether Channel Interface |
| Ethernet1/2                       | Physical               |                     |                        | Ø                       |
| C Ethernet1/3                     | Physical               |                     |                        | Ø                       |
|                                   |                        |                     |                        |                         |
| Add Ether Chann                   | el Interface           |                     |                        | ? ×                     |
|                                   |                        |                     |                        |                         |
| Name: INSI                        | DE 🕑                   | Enabled 📃 Ma        | nagement Only          |                         |
| Security Zone:                    |                        |                     | ~                      |                         |
|                                   |                        |                     |                        |                         |
| Description:                      |                        |                     |                        |                         |
| General IPv4 I                    | Pv6 Advanced Hard      | ware Configuration  | n                      |                         |
|                                   |                        |                     |                        |                         |
| MTU:                              | 1500                   | (64 - 9198)         |                        |                         |
| Ether Channel ID *:               | 11                     | (1 - 48             | )                      |                         |
| Available Interfaces              | ¢.                     |                     | Selected Interfaces    |                         |
| Search                            |                        |                     | Ethernet1/1            | 8                       |
|                                   |                        |                     | Ethernet1/2            | 8                       |
| Ethernet1/13                      |                        |                     |                        | 0                       |
| Ethernet1/14                      |                        | Add                 |                        |                         |
| Ethernet1/15                      |                        |                     |                        |                         |
| Ethernet1/16                      |                        |                     |                        |                         |
| Ethernet1/2                       |                        |                     |                        |                         |
| Ethernet1/3                       | •                      |                     |                        |                         |
| 1000 000 0000                     |                        |                     |                        |                         |
|                                   |                        |                     |                        |                         |
|                                   |                        |                     | (                      | or ) ( o )              |
|                                   |                        |                     |                        | OK Cancel               |

La modalità, LACP Active (LACP attivo) o ON, è configurata sulla scheda Advanced (Avanzate):

| Add Ether Ch    | annel Interf | ace                    |                 |   | ? × |
|-----------------|--------------|------------------------|-----------------|---|-----|
| Name:           | INSIDE       | 🗹 Enabled              | Management Only | y |     |
| Security Zone:  |              |                        |                 | * |     |
| Description:    |              |                        |                 |   |     |
| General IPv4    | IPv6 Adv     | anced Hardware Configu | iration         |   |     |
| Information     | ARP and MAC  | Security Configuration |                 |   |     |
| LACP Mode:      |              | Active                 | ~               |   |     |
| Active Mac Addr | ess:         | Active                 |                 |   |     |
| Standby Mac Ad  | dress:       | On                     |                 |   |     |
| DNS Lookup:     |              |                        |                 |   |     |

Le impostazioni Duplex e Speed (Velocità) vengono configurate sulla scheda Hardware Configuration (Configurazione hardware):

| Add Ether Channel Interface |         |                     |                 |  |  |  |
|-----------------------------|---------|---------------------|-----------------|--|--|--|
| Name:                       | INSIDE  | 🗹 Enabled           | Management Only |  |  |  |
| Security Zone:              |         |                     | ~               |  |  |  |
| Description:                |         |                     |                 |  |  |  |
| General IPv4                | IPv6 Ad | vanced Hardware Con | figuration      |  |  |  |
| Duplex:                     | ful     | · ·                 |                 |  |  |  |
| Speed:                      | 19      | bps 👻               |                 |  |  |  |
| Auto-negotiatio             | n: 🗌    |                     |                 |  |  |  |

Nota: sull'FPR2100 non è possibile creare un canale porta dalla CLI di FXOS a meno che non si utilizzi un'ASA come dispositivo logico. A partire dalle appliance ASA 9.13.x ciò avviene solo in modalità Platform (piattaforma). In modalità appliance (11xx/21xx), FCM non viene usato e tutta la configurazione dell'interfaccia viene effettuata dalla CLI dell'ASA.

<#root>

Fp2110 /eth-uplink/fabric\* #

```
create port-channel 16
Fp2110 /eth-uplink/fabric/port-channel* #
  create member-port Ethernet1/10
Fp2110 /eth-uplink/fabric/port-channel/member-port* #
exit
Fp2110 /eth-uplink/fabric/port-channel* #
create member-port Ethernet1/11
Fp2110 /eth-uplink/fabric/port-channel/member-port* #
exit
Fp2110 /eth-uplink/fabric/port-channel* #
commit-buffer
Error: Changes not allowed. use: 'connect ftd' to make changes.
```

Nel caso in cui un'interfaccia fisica sia inattiva e si desideri abilitarla, procedere come segue:

#### <#root>

firepower-2110#

scope eth-uplink

firepower-2110 /eth-uplink #

scope fabric a

firepower-2110 /eth-uplink/fabric #

show interface

#### Interface:

| Port Name    | Port Type | Admin State | Oper State | State Reason |
|--------------|-----------|-------------|------------|--------------|
| Ethernet1/3  | Data      | Enabled     | Up         | <br>Up       |
| Ethernet1/4  | Data      | Disabled    | Link Down  | Down         |
| Ethernet1/5  | Data      | Disabled    | Link Down  | Down         |
| Ethernet1/6  | Data      | Disabled    | Link Down  | Down         |
| Ethernet1/7  | Data      | Disabled    | Link Down  | Down         |
| Ethernet1/8  | Data      | Disabled    | Link Down  | Down         |
| Ethernet1/9  | Data      | Disabled    | Link Down  | Down         |
| Ethernet1/10 | Data      | Disabled    | Link Down  | Down         |
| Ethernet1/11 | Data      | Disabled    | Link Down  | Down         |
| Ethernet1/12 | Data      | Disabled    | Link Down  | Down         |
| Ethernet1/13 | Data      | Disabled    | Link Down  | Down         |
| Ethernet1/14 | Data      | Disabled    | Link Down  | Down         |
| Ethernet1/15 | Data      | Disabled    | Link Down  | Down         |
| Ethernet1/16 | Data      | Disabled    | Link Down  | Down         |
|              |           |             |            |              |

firepower-2110 /eth-uplink/fabric #

enter interface Ethernet1/4

firepower-2110 /eth-uplink/fabric/interface #

show

Interface: Port NamePort TypeAdmin State Oper StateState Reason Ethernet1/4 Data Disabled Link Down Down firepower-2110 /eth-uplink/fabric/interface # enable firepower-2110 /eth-uplink/fabric/interface\* # commit-buffer firepower-2110 /eth-uplink/fabric/interface # show Interface: Port Name Port Type Admin State Oper State State Reason \_\_\_\_\_ \_\_\_\_ Ethernet1/4 Data Enabled Link Down Down firepower-2110 /eth-uplink/fabric/interface #

#### Configurazione di FDM

Supponiamo di avere questa topologia:

| Gi2/7 | Gi2/8 | switching infra |
|-------|-------|-----------------|
| Tru   | ınk   |                 |
|       | 01    |                 |
| e1/2  | e1/3  | FPR1xxx-2       |
|       |       |                 |

È possibile configurare le interfacce EtherChannel che utilizzano FDM dalla versione software 6.5. Andare a Device > Interfaces > EtherChannels (Dispositivo > Interfacce > EtherChannel) e aggiungere un EtherChannel. Poiché in questo caso EtherChannel è un trunk, specificarne l'ID, abilitarlo (Status) e aggiungere i membri. EtherChannel supporta le modalità LACP Active (LACP attivo) e On (no LACP). In questo caso, viene configurata la modalità LACP attivo.

| Add EtherChannel                                                                                | 9                         | ×                |                                |        |    |
|-------------------------------------------------------------------------------------------------|---------------------------|------------------|--------------------------------|--------|----|
| Name<br>Most features work with named inte<br>although some require unnamed inte<br>Description | erfaces only,<br>erfaces. | Mode<br>Routed Y | EtherChannel ID<br>1<br>1 - 48 | Status |    |
| EtherChannel Specific IPv4                                                                      | 4 Address IF              | Pv6 Address      | Advanced                       |        | 11 |
| Link Aggregation Control Proto<br>Active<br>EtherChannel Members<br>+                           | ocol                      | ~                |                                |        |    |
| <ul> <li>unnamed (Ethernet1/3)</li> <li>unnamed (Ethernet1/2)</li> </ul>                        |                           |                  |                                |        |    |

Aggiungere le sottointerfacce:

# Add EtherChannel Subinterface

| Parent Interface                                                                            |        |             |
|---------------------------------------------------------------------------------------------|--------|-------------|
| unnamed (Port-channel1)                                                                     | ~      |             |
| Subinterface Name                                                                           | Mode   | Status      |
| inside1                                                                                     | Routed | ~ <b>()</b> |
| Most features work with named interfaces only, although some<br>require unnamed interfaces. |        |             |
| Description                                                                                 |        |             |
|                                                                                             |        |             |
|                                                                                             |        | h           |
| VLAN ID Subinterface ID                                                                     |        |             |
| 201 201                                                                                     |        |             |
| 1 - 4094                                                                                    |        |             |
| IPv4 Address IPv6 Address Advanced                                                          |        |             |
| Туре                                                                                        |        |             |
| Static Y                                                                                    |        |             |
|                                                                                             |        |             |
| IP Address and Subnet Mask                                                                  |        |             |
| 192.168.201.112 / 24                                                                        |        |             |
| e.g. 192.168.5.15/17 or 192.168.5.15/255.255.128.0                                          |        |             |

### Il risultato:

| Interfaces Bridge Groups EtherChannels |              |                    |       |        |                        |                |         |
|----------------------------------------|--------------|--------------------|-------|--------|------------------------|----------------|---------|
| 1 EtherChannel                         |              |                    |       |        | Q Search               |                | + ~     |
| NAME                                   | LOGICAL NAME | туре               | STATE | MODE   | IP ADDRESS             | MONITOR FOR HA | ACTIONS |
| Port-channel1                          |              | EtherChannel       |       | Routed |                        | Enabled        |         |
| ETHERCHANNEL MEMBERS                   |              |                    |       |        |                        |                |         |
| × Ethernet1/2                          |              | Physical Interface |       |        |                        |                |         |
| × Ethernet1/3                          |              | Physical Interface |       |        |                        |                |         |
| SUBINTERFACES                          |              |                    |       |        |                        |                |         |
| Port-channel1.201                      | inside1      | Subinterface       |       |        | 192.168.201.112 Static | Enabled        |         |
| Port-channel1.202                      | inside202    | Subinterface       |       |        | 192.168.202.112 Static | Enabled        |         |

Distribuire le modifiche previste

# Verifica

Verifica del port-channel sulle appliance FPR4100/FPR9300

#### Esempio di rete

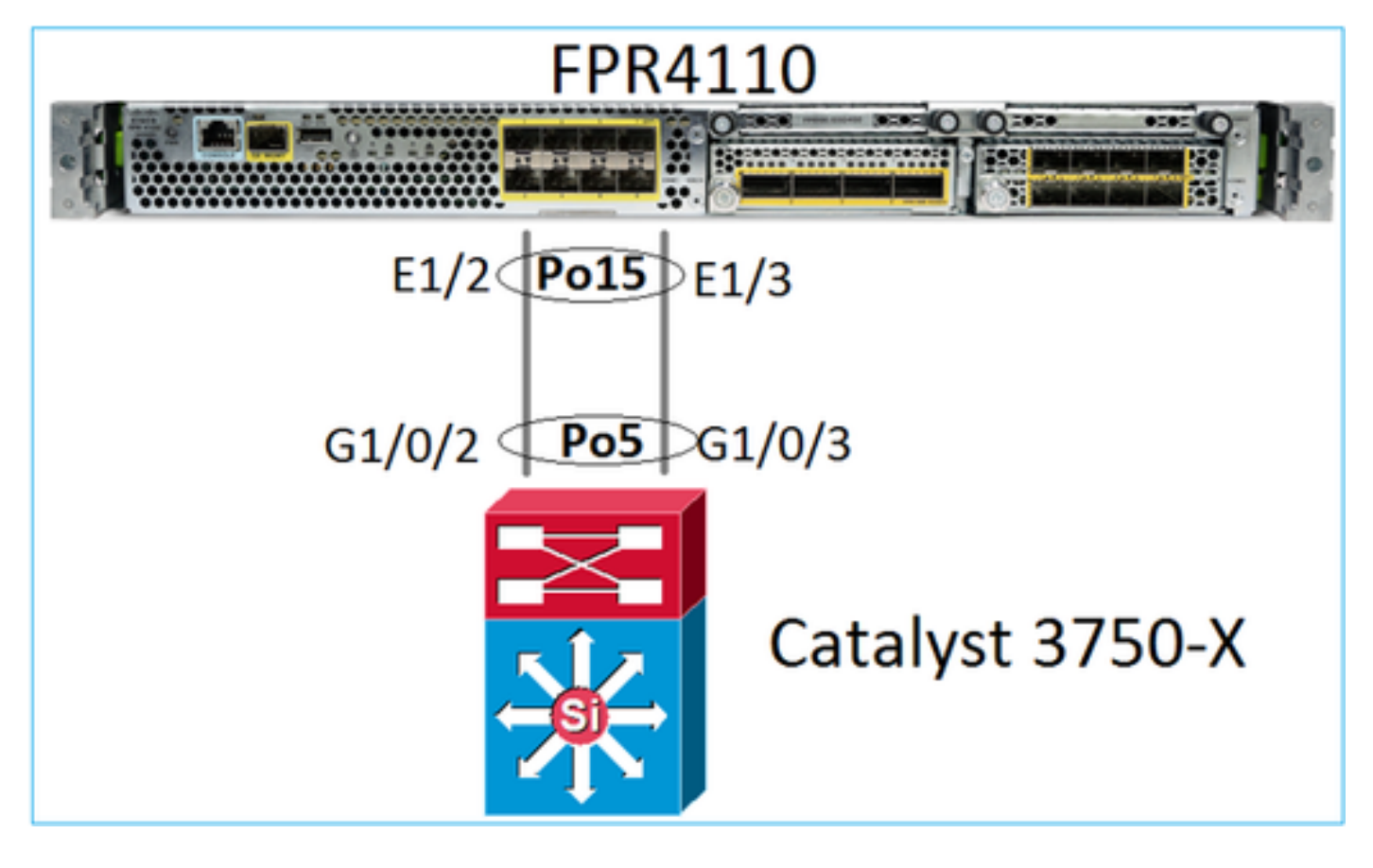

L'FTD (o ASA) non conosce i singoli membri del port-channel. Le interfacce logiche (sottointerfacce) sono configurate su FMC:

| <#root>                                                                                 |                                                                     |                                                                                   |                                  |
|-----------------------------------------------------------------------------------------|---------------------------------------------------------------------|-----------------------------------------------------------------------------------|----------------------------------|
| >                                                                                       |                                                                     |                                                                                   |                                  |
| system support diagnostic                                                               | c-cli                                                               |                                                                                   |                                  |
| firepower#                                                                              |                                                                     |                                                                                   |                                  |
| show interface ip brief                                                                 |                                                                     |                                                                                   |                                  |
| Interface<br>Internal-Data0/0<br>Internal-Data0/1<br>Internal-Data0/2<br>Port-channel15 | IP-Address<br>unassigned<br>unassigned<br>169.254.1.1<br>unassigned | OK? Method Status<br>YES unset up<br>YES unset up<br>YES unset up<br>YES unset up | Protocol<br>up<br>up<br>up<br>up |

| firepower# show nameif |            |          |
|------------------------|------------|----------|
| Interface              | Name       | Security |
| Port-channel15         | INSIDE     | 0        |
| Ethernet1/1            | diagnostic | 0        |

#### <#root>

firepower#

show interface Port-channel15 detail Interface Port-channel15 "INSIDE", is up, line protocol is up Hardware is EtherSVI, BW 20000 Mbps, DLY 1000 usec MAC address 2c33.118e.07de, MTU 1500 IP address unassigned Traffic Statistics for "INSIDE": 6767 packets input, 566328 bytes 0 packets output, 0 bytes 6736 packets dropped 1 minute input rate 4 pkts/sec, 375 bytes/sec 1 minute output rate 0 pkts/sec, 0 bytes/sec 1 minute drop rate, 4 pkts/sec 5 minute input rate 4 pkts/sec, 401 bytes/sec 5 minute output rate 0 pkts/sec, 0 bytes/sec 5 minute drop rate, 4 pkts/sec Control Point Interface States: Interface number is 6 Interface config status is active Interface state is active

Per controllare lo stato del port-channel e dei suoi membri, passare alla modalità FXOS:

```
<#root>
FP4110-7-A#
connect fxos
FP4110-7-A(fxos)#
show port-channel summary
Flags: D - Down
                 P - Up in port-channel (members)
     I - Individual H - Hot-standby (LACP only)
     s - Suspended r - Module-removed
     S - Switched
                 R - Routed
     U - Up (port-channel)
     M - Not in use. Min-links not met
 _____
Group Port-
                   Protocol Member Ports
            Type
   Channel
_____
            Eth LACP
Eth NONE
                   LACP Eth1/2(P) Eth1/3(P)
    Po15(SU)
15
    Po48(SD)
48
                          ___
```

Per visualizzare lo stato dei port-channel e lo storico degli stati più recenti:

| <#root>                                                                                                    |
|----------------------------------------------------------------------------------------------------|
| FP4110-7-A(fxos)#                                                                                                    |
| show port-channel database                                                                                                    |
| port-channel15<br>Last membership update is successful<br>2 ports in total, 2 ports up<br>First operational port is Ethernet1/3<br>Age of the port-channel is Od:00h:35m:00s<br>Time since last bundle is Od:00h:34m:56s<br>Last bundled member is Ethernet1/3<br>Ports: Ethernet1/2 [active][up]<br>Ethernet1/3 [active][up] * |
| port-channel48<br>Last membership update is successful<br>O ports in total, O ports up<br>Age of the port-channel is 5d:06h:35m:27s                                                                                                    |

Per controllare la distribuzione del traffico tra i membri dell'interfaccia port-channel:

<#root>

FP4110-7-A(fxos)#

show port-channel traffic

| ChanId | Port   | Rx-Ucst | Tx-Ucst | Rx-Mcst | Tx-Mcst | Rx-Bcst | Tx-Bcst |
|--------|--------|---------|---------|---------|---------|---------|---------|
|        |        |         |         |         |         |         |         |
| 15     | Eth1/2 | 20.83%  | 49.71%  | 17.75%  | 43.67%  | 20.11%  | 49.94%  |
| 15     | Eth1/3 | 79.16%  | 50.28%  | 82.24%  | 56.32%  | 79.88%  | 50.05%  |

#### Verifica del nodo LACP adiacente

<#root>

FP4110-7-A(fxos)#

show lacp neighbor

| Flags:   | S - Device is sending  | Slow LACPDUs F - I | Device is se | nding Fast LACPDUs |
|----------|------------------------|--------------------|--------------|--------------------|
|          | A - Device is in Activ | ve mode P - I      | Device is in | Passive mode       |
| port-cha | annel15 neighbors      |                    |              |                    |
| Partner  | 's information         |                    |              |                    |
|          | Partner                | Partner            |              | Partner            |
| Port     | System ID              | Port Number        | Age          | Flags              |
| Eth1/2   | 32768,28-6f-7f-ec      | -59-800x103        | 1984         | FA                 |
|          | LACP Partner           | Partner            |              | Partner            |

|             | Port Priority          | Oper Key    |      | Port State |
|-------------|------------------------|-------------|------|------------|
|             | 32768                  | 0x5         |      | 0x3f       |
| Partner's i | nformation             |             |      |            |
|             | Partner                | Partner     |      | Partner    |
| Port        | System ID              | Port Number | Age  | Flags      |
| Eth1/3      | 32768,28-6f-7f-ec-59-8 | 00x104      | 2221 | FA         |
|             | LACP Partner           | Partner     |      | Partner    |
|             | Port Priority          | Oper Key    |      | Port State |
|             | 32768                  | 0x5         |      | 0x3f       |

Partner Oper Key 0x5 = Lo switch è configurato con l'ID port-channel 5

Sullo switch:

<#root>

Switch#

show lacp neighbor

```
Flags: S - Device is requesting Slow LACPDUs
    F - Device is requesting Fast LACPDUs
    A - Device is in Active mode P - Device is in Passive mode
```

Channel group 5 neighbors

Partner's information:

| LACP port |       |          |                | Admin | 0per | Port | Port   |       |
|-----------|-------|----------|----------------|-------|------|------|--------|-------|
| Port      | Flags | Priority | Dev ID         | Age   | key  | Key  | Number | State |
| Gi1/0/2   | FA    | 32768    | 2c33.118e.07b3 | 0s    | 0x0  | 0xE  | 0x42   | 0x3F  |
| Gi1/0/3   | FA    | 32768    | 2c33.118e.07b3 | 0s    | 0x0  | 0xE  | 0x43   | 0x3F  |

Tenere presente che sullo switch adiacente il Partner Oper Key viene visualizzato come 0xE (14) anche se FXOS è configurato con l'ID port-channel 15

Acquisizione del pacchetto LACP in Wireshark:

| 🖊 LACP s                   | switch capture - SLOW - FXOS FAST.pca  | png                                                          |                |          |        |             |
|----------------------------|----------------------------------------|--------------------------------------------------------------|----------------|----------|--------|-------------|
| <u>E</u> le <u>E</u> dit y | View Go Capture Analyze Statistics Tel | ephony <u>W</u> ireless <u>T</u> ools <u>H</u> elp           |                |          |        |             |
|                            | ( 🐵 👃 🖺 🗙 🙆 🔍 👄 🔶 警                    | 🐐 👲 🔔 🔚 🔍 ପ୍ ପ୍                                              | Ξ              |          |        |             |
| 📕 lacp                     |                                        |                                                              |                |          |        |             |
| No.                        | Time                                   | Source                                                       | Destination    | Protocol | Length | Source Port |
| 48                         | 0 2017-10-12 11:25:34.759928           | Cisco_ec:59:8f                                               | Slow-Protocols | LACP     | 124    |             |
| 48                         | 1 2017-10-12 11:25:34.903681           | Cisco_8e:02:a3                                               | Slow-Protocols | LACP     | 124    |             |
| 48                         | 3 2017-10-12 11:25:35.723075           | Cisco_ec:59:8f                                               | Slow-Protocols | LACP     | 124    |             |
| 484                        | 4 2017-10-12 11:25:35.903752           | Cisco_8e:02:a3                                               | Slow-Protocols | LACP     | 124    |             |
|                            | <pre></pre>                            | tive<br>rt Timeout<br>egatable<br>In Sync<br>ed<br>bled<br>3 |                |          |        |             |

|        | Stato/Provincia partner |             |             |          |                  |              |                 |                  |  |
|--------|-------------------------|-------------|-------------|----------|------------------|--------------|-----------------|------------------|--|
| State  | Scaduto                 | Predefinito | Distribuito | Raccolti | Sincronizzazione | Aggregazione | Timeout<br>LACP | Attività<br>LACP |  |
| Valore | 0                       | 0           | 1           | 1        | 1                | 1            | 1               | 1                |  |
| Hex    | 3                       |             |             |          | f                |              |                 |                  |  |

# Verifica del port-channel sulle appliance FPR21xx/FPR1xxx

Esempio di rete

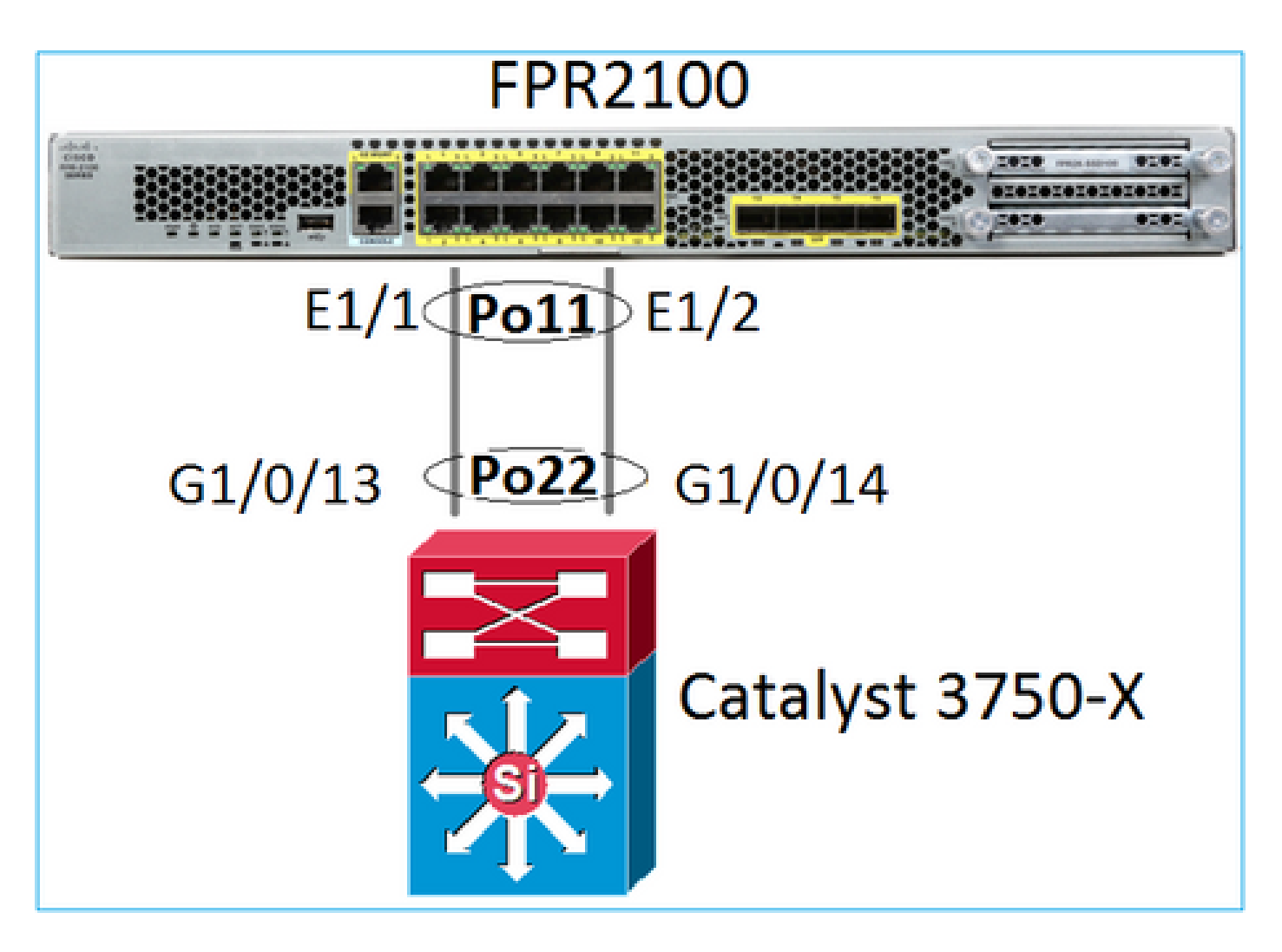

Verifica di base del port-channel

| <#root>                                                                                                    |                      |  |  |  |  |  |
|----------------------------------------------------------------------------------------------------|----------------------|--|--|--|--|--|
| >                                                                                                    |                      |  |  |  |  |  |
| connect fxos                                                                                                    |                      |  |  |  |  |  |
| FP2110-2#                                                                                                    |                      |  |  |  |  |  |
| connect local-mgmt                                                                                                    |                      |  |  |  |  |  |
| FP2110-2(local-mgmt)#                                                                                                    | P2110-2(local-mgmt)# |  |  |  |  |  |
| show portchannel summary                                                                                                    |                      |  |  |  |  |  |
| Tags: D - Down P - Up in port-channel (members)<br>- Individual H - Hot-standby (LACP only)<br>- Suspended r - Module-removed<br>- Switched R - Routed<br>U - Up (port-channel)<br>1 - Not in use. Min-links not met |                      |  |  |  |  |  |
| Group Port- Type Prot<br>Channel                                                                                                    | ocol Member Ports    |  |  |  |  |  |
| 11   Po11(U)    Eth    LACF                                                                                                    | Eth1/1(P) Eth1/2(P)  |  |  |  |  |  |

#### Ulteriore verifica:

| <#root>                       |  |
|-------------------------------|--|
| FP2110-2#                     |  |
| scope eth-uplink              |  |
| FP2110-2 /eth-uplink #        |  |
| scope fabric a                |  |
| FP2110-2 /eth-uplink/fabric # |  |
| show port-channel             |  |
| Port Channel:                 |  |

| Port Channel Id | Name           | Port Type | Admin State | Oper State | State Reason |
|-----------------|----------------|-----------|-------------|------------|--------------|
| 11              | Port-channell1 | Data      | Enabled     | <br>Up     | <br>Up       |

Verificare i dettagli del port-channel:

#### <#root>

FP2110-2 /eth-uplink/fabric #

```
show port-channel detail
```

```
Port Channel:
    Port Channel Id: 11
   Name: Port-channel11
    Port Type: Data
   Description:
   Admin State: Enabled
   Oper State: Up
    Auto negotiation: Yes
    Speed: 1 Gbps
   Duplex: Full Duplex
   Oper Speed: 1 Gbps
    Band Width (Gbps): 2
    State Reason: Up
    flow control policy: default
    LACP policy name: default
    oper LACP policy name: org-root/lacp-default
    Lacp Mode: Active
    Inline Pair Admin State: Enabled
    Inline Pair Peer Port Name:
```

Verificare i dettagli dei membri del port-channel:

<#root>

FP2110-2#

scope eth-uplink

FP2110-2 /eth-uplink #

scope fabric a

FP2110-2 /eth-uplink/fabric #

scope port-channel 11

FP2110-2 /eth-uplink/fabric/port-channel #

show member-port

Member Port:

| Port Name   | Membership | Oper State | State Reason |
|-------------|------------|------------|--------------|
|             |            |            |              |
| Ethernet1/1 | Up         | Up         | Up           |
| Ethernet1/2 | Up         | Up         | Up           |

#### Dettagli delle porte dei membri:

#### <#root>

FP2110-2 /eth-uplink/fabric/port-channel #

show member-port detail

Member Port: Port Name: Ethernet1/1 Membership: Up Oper State: Up State Reason: Up Ethernet Link Profile name: default Oper Ethernet Link Profile name: fabric/lan/eth-link-prof-default Udld Oper State: Unknown Current Task: Port Name: Ethernet1/2 Membership: Up Oper State: Up State Reason: Up Ethernet Link Profile name: default Oper Ethernet Link Profile name: fabric/lan/eth-link-prof-default Udld Oper State: Unknown Current Task:

#### <#root>

FP2110-2(local-mgmt)# show lacp neighbor Flags: S - Device is requesting Slow LACPDUs F - Device is requesting Fast LACPDUs A - Device is in Active mode P - Device is in Passive mode Channel group: 11 Partner (internal) information: Partner Partner Partner Port Port Number System ID Flags Age Eth1/1 32768,286f.7fec.5980 0x10e 13 s FA <-- the peer is requesting Fast Rate LACP Partner Partner Partner Port Priority Oper Key Port State 32768 0x16 0x3f Port State Flags Decode: Activity: Timeout: Aggregation: Synchronization: Active Long Yes Yes Collected: Distributing: Defaulted: Expired: Yes Yes No No Partner Partner Partner Flags Port System ID Port Number Age Eth1/2 32768,286f.7fec.5980 0x10f 5 s FA <-- the peer is requesting Fast Rate LACP Partner Partner Partner Port State Port Priority Oper Key 32768 0x16 0x3f Port State Flags Decode: Timeout: Synchronization: Activity: Aggregation: Active Long Yes Yes Collected: Distributing: Defaulted: Expired: Yes Yes No No

Nota: in FPR21xx/FPR1xxx la velocità predefinita LACP è Lento e non può essere modificata.

Contatori LACP

<#root>

FP2110-2(local-mgmt)#

show lacp counters

|             | LACPI       | DUs  | Marke | er   | Marker I | Response | LACPDUs  |
|-------------|-------------|------|-------|------|----------|----------|----------|
| Port        | Sent        | Recv | Sent  | Recv | Sent     | Recv     | Pkts Err |
| Channel ard | <br>11      |      |       |      |          |          |          |
| Eth1/1      | 4435        | 3532 | 0     | 0    | 0        | 0        | 0        |
| Eth1/2      | 4566        | 3532 | 0     | 0    | 0        | 0        | 0        |
| FP2110-2(1c | ocal-mgr    | nt)# |       |      |          |          |          |
| show lacp o | counters    | 5    |       |      |          |          |          |
|             | LACPI       | DUs  | Marke | er   | Marker I | Response | LACPDUs  |
| Port        | Sent        | Recv | Sent  | Recv | Sent     | Recv     | Pkts Err |
| Channel gro | <br>oup: 11 |      |       |      |          |          |          |
| Eth1/1      | 4436        | 3532 | 0     | 0    | 0        | 0        | 0        |
| Eth1/2      | 4567        | 3532 | 0     | 0    | 0        | 0        | 0        |

#### Verifica dell'interfaccia FPR2100

Associazione delle interfacce fisiche allo switch interno FPR2100:

| Interfaccia | Switch interno sulle<br>appliance<br>FPR2110/FPR2120 | Switch interno sulle<br>appliance<br>FPR2130/FPR2140 |
|-------------|------------------------------------------------------|------------------------------------------------------|
| E1/1        | 1                                                    | 1                                                    |
| E1/2        | 0                                                    | 0                                                    |
| E1/3        | 3                                                    | 3                                                    |
| E1/4        | 2                                                    | 2                                                    |
| E1/5        | 5                                                    | 5                                                    |
| E1/6        | 4                                                    | 4                                                    |
| E1/7        | 7                                                    | 7                                                    |
| E1/8        | 6                                                    | 6                                                    |

| E1/9  | 9  | 49 |
|-------|----|----|
| E1/10 | 8  | 48 |
| E1/11 | 11 | 51 |
| E1/12 | 10 | 50 |
| E1/13 | 12 | 59 |
| E1/14 | 13 | 58 |
| E1/15 | 14 | 57 |
| E1/16 | 15 | 56 |
| E2/1  | -  | 70 |
| E2/2  | -  | 71 |
| E2/3  | -  | 69 |
| E2/4  | -  | 68 |
| E2/5  | -  | 66 |
| E2/6  | -  | 67 |
| E2/7  | -  | 65 |
| E2/8  | -  | 64 |

Verificare lo stato dell'interfaccia fisica:

#### <#root>

```
FP2110-2(local-mgmt)#
```

#### show portmanager port-info ethernet 1 1

#### port\_info:

```
if_index: 0x1081000
       PORTMGR_IPC_MSG_PORT_TYPE_PHYSICAL
type:
mac_address: 70:df:2f:18:d8:04
flowctl: PORTMGR_IPC_MSG_FLOWCTL_NONE
role: PORTMGR IPC MSG PORT ROLF NPL
role:
            PORTMGR_IPC_MSG_PORT_ROLE_NPU
admin_state: PORTMGR_IPC_MSG_PORT_STATE_ENABLED
oper_state: PORTMGR_IPC_MSG_PORT_STATE_UP
admin_speed: PORTMGR_IPC_MSG_SPEED_AUTO
oper_speed: PORTMGR_IPC_MSG_SPEED_1GB
admin_mtu:
            9216
admin_duplex: PORTMGR_IPC_MSG_PORT_DUPLEX_FULL
oper_duplex: PORTMGR_IPC_MSG_PORT_DUPLEX_FULL
pc_if_index: 0x20000b
pc_membership_status: PORTMGR_IPC_MSG_MMBR_UP
pc_protocol: PORTMGR_IPC_MSG_PORT_CHANNEL_PRTCL_LACP_ACTIVE
native_vlan: 1011
num_allowed_vlan: 1
        allowed_vlan[0]: 1011
```

Contatori dell'interfaccia fisica:

#### <#root>

FP2110-2(local-mgmt)#

show portmanager counters ethernet 1 1

| Good Octets Received      | : | 2692986 |
|---------------------------|---|---------|
| Bad Octets Received       | : | 0       |
| MAC Transmit Error        | : | 0       |
| Good Packets Received     | : | 37038   |
| Bad Packets Received      | : | 0       |
| BRDC Packets Received     | : | 22290   |
| MC Packets Received       | : | 12538   |
| Size 64                   | : | 34193   |
| Size 65 to 127            | : | 1531    |
| Size 128 to 255           | : | 1515    |
| Size 256 to 511           | : | 374     |
| Size 512 to 1023          | : | 95      |
| Size 1024 to Max          | : | 0       |
| Good Octets Sent          | : | 87296   |
| Good Packets Sent         | : | 682     |
| Excessive Collision       | : | 0       |
| MC Packets Sent           | : | 682     |
| BRDC Packets Sent         | : | 0       |
| Unrecognized MAC Received | : | 0       |
| FC Sent                   | : | 0       |
| Good FC Received          | : | 0       |
| Drop Events               | : | 0       |
| Undersize Packets         | : | 0       |
| Fragments Packets         | : | 0       |
| Oversize Packets          | : | 0       |

| Jabber Packets                | : | 0 |
|-------------------------------|---|---|
| MAC RX Error Packets Received | : | 0 |
| Bad CRC                       | : | 0 |
| Collisions                    | : | 0 |

Tabella degli indirizzi MAC dello switch interno FPR2100. Tenere presente che 01:80:C2:00:00:02 = LACP

#### <#root>

FP2110-2(local-mgmt)#

show portmanager switch mac-filters

| port | ix  | MAC               | mask              | action  | packets | bytes   |
|------|-----|-------------------|-------------------|---------|---------|---------|
| 00   | 03e | 70:DF:2F:18:D8:05 | FF:FF:FF:FF:FF    | FORWARD |         |         |
|      | 043 | 01:80:C2:00:00:02 | FF:FF:FF:FF:FF    | FORWARD | 687     | 87936   |
|      | 044 | 70:DF:2F:18:D8:2D | FF:FF:FF:FF:FF    | FORWARD |         |         |
|      | 045 | FF:FF:FF:FF:FF    | FF:FF:FF:FF:FF    | FORWARD | 5501    | 385360  |
|      | 3d0 | 00:00:00:00:00:00 | 01:00:00:00:00:00 | DROP    | 2101    | 141426  |
|      | 3e8 | 01:00:00:00:00:00 | 01:00:00:00:00:00 | DROP    | 7946    | 1524820 |
| 01   | പം  | 70.05.25.10.00.04 |                   |         |         |         |
| 01   | 031 | 70:DF:2F:18:D8:04 |                   | FURWARD | c 0 7   | 07000   |
|      | 040 | 01:80:C2:00:00:02 | ++:++:++:++:++    | FORWARD | 687     | 87936   |
|      | 041 | 70:DF:2F:18:D8:2D | FF:FF:FF:FF:FF    | FORWARD |         |         |
|      | 042 | FF:FF:FF:FF:FF    | FF:FF:FF:FF:FF    | FORWARD | 22351   | 1451504 |
|      | 3d1 | 00:00:00:00:00:00 | 01:00:00:00:00:00 | DROP    | 2215    | 154542  |
|      | 3e9 | 01:00:00:00:00:00 | 01:00:00:00:00:00 | DROP    | 11886   | 1006067 |
| 02   | 03c | 70:DF:2F:18:D8:07 | FF:FF:FF:FF:FF    | FORWARD |         |         |
|      | 049 | 01:80:C2:00:00:02 | FF:FF:FF:FF:FF    | FORWARD |         |         |
|      | 04a | 70:DF:2F:18:D8:6D | FF:FF:FF:FF:FF    | FORWARD |         |         |
|      | 04b | FF:FF:FF:FF:FF    | FF:FF:FF:FF:FF    | FORWARD |         |         |
|      | 3d2 | 00:00:00:00:00:00 | 01:00:00:00:00:00 | DROP    |         |         |
|      | 3ea | 01:00:00:00:00:00 | 01:00:00:00:00:00 | DROP    |         |         |

Le porte e1/1 ed e1/2 corrispondono a 0/0 e 0/1 sullo switch interno:

#### <#root>

FP2110-2(local-mgmt)#

show portmanager switch status

| Dev/Port | Mode   | Link | Speed | Duplex | Loopback Mode |
|----------|--------|------|-------|--------|---------------|
|          |        |      |       |        |               |
| 0/0      | QSGMII | Up   | 1G    | Full   | None          |
| 0/1      | QSGMII | Up   | 1G    | Full   | None          |
| 0/2      | QSGMII | Down | 1G    | Half   | None          |
| 0/3      | QSGMII | Down | 1G    | Half   | None          |
| 0/4      | QSGMII | Down | 1G    | Half   | None          |
| 0/5      | QSGMII | Down | 1G    | Half   | None          |

| 0/6  | QSGMII | Down | 1G  | Half | None |
|------|--------|------|-----|------|------|
| 0/7  | QSGMII | Down | 1G  | Half | None |
| 0/8  | QSGMII | Down | 1G  | Half | None |
| 0/9  | QSGMII | Down | 1G  | Half | None |
| 0/10 | QSGMII | Down | 1G  | Half | None |
| 0/11 | QSGMII | Down | 1G  | Half | None |
| 0/12 | QSGMII | Down | 10  | Half | None |
| 0/13 | QSGMII | Down | 10  | Half | None |
| 0/14 | QSGMII | Down | 10  | Half | None |
| 0/15 | QSGMII | Down | 10  | Half | None |
| 0/16 | n/a    | Down | n/a | Full | N/A  |
| 0/17 | n/a    | Down | n/a | Full | N/A  |
| 0/18 | n/a    | Down | n/a | Full | N/A  |
| 0/19 | n/a    | Down | n/a | Full | N/A  |
| 0/20 | n/a    | Down | n/a | Full | N/A  |
| 0/21 | n/a    | Down | n/a | Full | N/A  |
| 0/22 | n/a    | Down | n/a | Full | N/A  |
| 0/23 | n/a    | Down | n/a | Full | N/A  |
| 0/24 | KR     | Up   | 10G | Full | None |
| 0/25 | KR     | Up   | 10G | Full | None |
| 0/26 | KR     | Down | 10G | Full | None |
| 0/27 | KR     | Up   | 10G | Full | None |

# Risoluzione dei problemi

#### Panoramica del protocollo LACP

Fatti LACP:

- Il Link Aggregation Control Protocol (LACP) standard IEEE (802.3ad) è un protocollo L2 usato per la negoziazione sul port-channel.
- Il protocollo LACP usa l'indirizzo MAC di destinazione 0180.c200.0002 e il tipo Ethernet 0x8809.
- Le modalità LACP e On (no LAPC) sono le uniche modalità supportate sulle appliance Firepower (la modalità On è stata aggiunta sui dispositivi FP4100/FP9300 in FXOS release 2.4.x).
- Il protocollo LACP può essere configurato in una delle 2 modalità, LACP attivo o LACP passivo. FXOS utilizza sempre la modalità LACP attivo.
- L'obiettivo principale del protocollo LACP è proteggere il port-channel da configurazioni errate.
- Affinché un port-channel con protocollo LACP si attivi, è necessario che tutti i membri del port-channel abbiano le stesse impostazioni di velocità/duplex. Su FXOS impostare la velocità a livello di port-channel.
- Protagonista LACP = dispositivo locale
- Partner LACP = dispositivo remoto
- Ogni dispositivo ha un ID di sistema LACP che solitamente corrisponde all'indirizzo MAC dello chassis. L'ID di sistema LACP viene inviato all'interno di ciascun pacchetto LACP.

- Ogni pacchetto LACP ha una dimensione di ~ 110 byte.
- Il protocollo LACP può funzionare a velocità alta o bassa (normale). In FXOS, l'impostazione predefinita è la velocità alta (a eccezione dei dispositivi 1xxx/21xx dove è sempre bassa), ma può essere configurata anche sulla velocità bassa. La modalità LACP sul lato switch dipende dal modello di switch e dal software utilizzato. Ad esempio, un Cat3750 supporta sia la velocità alta sia la velocità bassa a partire dalla release 15.2(4)E. Per ulteriori dettagli, consultare la guida dello switch.
- Durante il periodo di rilevamento LACP, gli LACP vengono inviati ogni 1 secondo indipendentemente dalla frequenza LACP. La velocità del protocollo LACP influisce solo sull'intervallo di keepalive LACP quando l'interfaccia è attiva.

Vantaggi di LACP Keepalive

Il keepalive LACP è utile in molti scenari, dove l'interfaccia remota non è più funzionale, ma è ancora attiva (non si rilevano errori diretti), Ciò può verificarsi in caso di problemi relativi al driver o all'L2 o se nel percorso è presente un dispositivo (ad esempio IPS) che non consente il rilevamento di errori di collegamento remoto. Timeout della velocità peer x 3 per LACP Keepalive. Ad esempio, se il peer remoto invia ogni 1 secondo, il dispositivo locale dichiara il peer remoto inattivo se non riceve alcun pacchetto LACP entro 3 secondi. Nel caso la velocità sia impostata su bassa, il tempo diventa 90 secondi.

Tutti i campi di un pacchetto LACP visualizzati in Wireshark:

| ii lacp |                                              |                                         |                     |              |        |             |                                                                                   |
|---------|----------------------------------------------|-----------------------------------------|---------------------|--------------|--------|-------------|-----------------------------------------------------------------------------------|
| No.     | Time                                         | Source                                  | Destination         | Protocol     | Length | Source Port | Info                                                                              |
| 150     | 2017-10-12 10:13:01.34847                    | Gisco ec:59:8f                          | Slow-Protocols      | LACP         | 124    |             | Link Aggregation Control Protocol Version 1. Actor Port = 272 Partner Port = 2116 |
| 173     | 2017-10-12 10:13:02.271220                   | ) Cisco_ec:59:8f                        | Slow-Protocols      | LACP         | 124    |             | Link Aggregation Control Protocol Version 1. Actor Port = 272 Partner Port = 2116 |
| 228     | 2017-10-12 10:13:29.809400                   | Cisco_ec:59:8f                          | Slow-Protocols      | LACP         | 124    |             | Link Aggregation Control Protocol Version 1. Actor Port = 272 Partner Port = 0    |
| 231     | 2017-10-12 10:13:56.995154                   | Cisco_ec:59:8f                          | Slow-Protocols      | LACP         | 124    |             | Link Aggregation Control Protocol Version 1. Actor Port = 272 Partner Port = 0    |
| 235     | 2017-10-12 10:14:01.164310                   | Cisco_ec:59:8f                          | Slow-Protocols      | LACP         | 124    |             | Link Aggregation Control Protocol Version 1. Actor Port = 272 Partner Port = 0    |
| 230     | 2017-10-12 10:14:01.222731                   | Cisco ec:59:8f                          | Slow-Protocols      | LACP         | 124    |             | Link Aggregation Control Protocol Version 1. Actor Port = 272 Partner Port = 0    |
| 492     | 2017-10-12 10:14:25.070491                   | Cisco ec:59:8f                          | Slow-Protocols      | LACP         | 124    |             | Link Aggregation Control Protocol Version 1. Actor Port = 272 Partner Port = 0    |
| 881     | 2017-10-12 10:14:54.328081                   | Cisco ec:59:8f                          | Slow-Protocols      | LACP         | 124    |             | Link Aggregation Control Protocol Version 1. Actor Port = 272 Partner Port = 0    |
|         |                                              |                                         |                     |              |        |             |                                                                                   |
| · Ecomo | 156: 134 buter on wine (00                   | 2 hite) 124 hutes cantur                | ad (002 bits) on in | tanfaca 0    |        |             |                                                                                   |
| Ether   | net II Spc: Circo ac:50.94                   | (20.6f.7f.ac.50.9f) Det                 | : Slow-Protocole (0 | 1.90.02.00.0 | 0.02)  |             |                                                                                   |
| Clou    | Pestocole                                    | (20.01.71.60.35.01), 030                | . 5104-110101013 (0 |              | 0.02)  |             |                                                                                   |
| G Lick  | Aggregation Control Protoco                  | 3                                       |                     |              |        |             |                                                                                   |
| e Link  | D Vaccion Numbers 0x01                       | 1                                       |                     |              |        |             |                                                                                   |
| LA      | Tofornations 0x01                            |                                         |                     |              |        |             |                                                                                   |
| AC      | tor Information: 0x01                        |                                         |                     |              |        |             |                                                                                   |
| AC      | tor Information Length: 0x1                  | 4                                       |                     |              |        |             |                                                                                   |
| Ac      | tor System Priority: 32768                   |                                         |                     |              |        |             |                                                                                   |
| Ac      | tor System: Cisco_ec:59:80                   | (28:61:71:ec:59:80)                     |                     |              |        |             |                                                                                   |
| - Ac    | tor Key: 16                                  |                                         |                     |              |        |             |                                                                                   |
| -Ac     | tor Port Priority: 32768                     |                                         |                     |              |        |             |                                                                                   |
| - Ac    | tor Port: 272                                |                                         |                     |              |        |             |                                                                                   |
| B-Ac    | tor State: 0x85, LACP Activ                  | ity, Aggregation, Expired               |                     |              |        |             |                                                                                   |
|         | 1 = LACP Activity:                           | Active                                  |                     |              |        |             |                                                                                   |
|         | 0. = LACP Timeout:                           | Long Timeout                            |                     |              |        |             |                                                                                   |
|         | 1 = Aggregation: A                           | ggregatable                             |                     |              |        |             |                                                                                   |
|         | 0 = Synchronizatio                           | n: Out of Sync                          |                     |              |        |             |                                                                                   |
|         | 0 = Collecting: Di                           | sabled                                  |                     |              |        |             |                                                                                   |
|         | 0 = Distributing:                            | Disabled                                |                     |              |        |             |                                                                                   |
| -       | .0 = Defaulted: No                           |                                         |                     |              |        |             |                                                                                   |
| - L     | 1 = Expired: Yes                             |                                         |                     |              |        |             |                                                                                   |
| - [A    | tor State Flags: E****G*A1                   |                                         |                     |              |        |             |                                                                                   |
| Re      | served: 000000                               |                                         |                     |              |        |             |                                                                                   |
| -Pa     | tner Information: 0x02                       |                                         |                     |              |        |             |                                                                                   |
| -Pa     | tner Information Length: 0                   | x14                                     |                     |              |        |             |                                                                                   |
| -Pa     | ther System Priority: 3276                   | 8                                       |                     |              |        |             |                                                                                   |
| -Pa     | ther System: a3:00:88:c3:9                   | e:ec (a3:00:88:c3:9e:ec)                |                     |              |        |             |                                                                                   |
| -Pa     | ther Key: 9                                  | ,                                       |                     |              |        |             |                                                                                   |
| -Pa     | ther Port Priority: 32768                    |                                         |                     |              |        |             |                                                                                   |
| -Pa     | ther Port: 2116                              |                                         |                     |              |        |             |                                                                                   |
| E-Pa    | ther State: 0x36, LACP Tim                   | eout, Aggregation, Collec               | ting, Distributing  |              |        |             |                                                                                   |
| T F     |                                              | Passive                                 |                     |              |        |             |                                                                                   |
|         | 1. = LACP Timeout:                           | Short Timeout                           |                     |              |        |             |                                                                                   |
|         | 1 = Apprepation: A                           | ggregatable                             |                     |              |        |             |                                                                                   |
|         | Ø = Synchronizatio                           | n: Out of Sync                          |                     |              |        |             |                                                                                   |
|         | 1 = Collecting: En                           | abled                                   |                     |              |        |             |                                                                                   |
|         | 1 - Distributing                             | Enabled                                 |                     |              |        |             |                                                                                   |
|         | 0 = Defaulted: No                            |                                         |                     |              |        |             |                                                                                   |
|         | A = Expired: No                              |                                         |                     |              |        |             |                                                                                   |
| - 10    | entron State Elage: ##DC#GS                  | *1                                      |                     |              |        |             |                                                                                   |
| - Po    | arvad: 000000                                |                                         |                     |              |        |             |                                                                                   |
| Re Co   | Lactor Information: 0.02                     |                                         |                     |              |        |             |                                                                                   |
| 0       | lector Information: 0x03                     | 0.10                                    |                     |              |        |             |                                                                                   |
| 0       | Lector Information Length:                   | 0410                                    |                     |              |        |             |                                                                                   |
| Co      | Liector Max Delay: 52768                     | 00000                                   |                     |              |        |             |                                                                                   |
| Re      | servea: 000000000000000000000000000000000000 | 00000                                   |                     |              |        |             |                                                                                   |
| Te      | minator Information: 0x00                    |                                         |                     |              |        |             |                                                                                   |
| -Te     | minator Length: 0x00                         |                                         |                     |              |        |             |                                                                                   |
| Re      | served: 00000000000000000000                 | 000000000000000000000000000000000000000 | 0000                |              |        |             |                                                                                   |
|         |                                              |                                         |                     |              |        |             |                                                                                   |

Nota: quando una porta-canale viene terminata sull'FTD, l'acquisizione FXOS non mostra i pacchetti LACP (in entrata o in uscita)

Differenze tra velocità bassa e velocità alta

In generale, si consiglia di usare la velocità alta su entrambi i lati (sui dispositivi 4100/9300 con FXOS la velocità predefinita è alta, sui dispositivi FPR2100 la velocità predefinita è bassa). La velocità del protocollo LACP può aumentare con la velocità aggregata del port-channel.

|                        | FXOS configurato su<br>velocità bassa              | FXOS configurato su<br>velocità alta              |
|------------------------|----------------------------------------------------|---------------------------------------------------|
|                        | Lo switch richiede la<br>velocità bassa            | Lo switch richiede la<br>velocità bassa           |
|                        | FXOS richiede la velocità<br>bassa                 | FXOS richiede la velocità<br>alta                 |
| velocità bassa         | Lo switch invia 1<br>pacchetto LACP ogni 30<br>sec | Lo switch invia 1<br>pacchetto LACP al<br>secondo |
|                        | FXOS invia 1 pacchetto<br>LACP ogni 30 sec         | FXOS invia 1 pacchetto<br>LACP ogni 30 sec        |
|                        | Lo switch richiede la<br>velocità alta             | Lo switch richiede la<br>velocità alta            |
| Curitab configurate ou | FXOS richiede la velocità<br>bassa                 | FXOS richiede la velocità<br>alta                 |
| velocità alta          | Lo switch invia 1<br>pacchetto LACP ogni 30<br>sec | Lo switch invia 1<br>pacchetto LACP al<br>secondo |
|                        | FXOS invia 1 pacchetto<br>LACP al secondo          | FXOS invia 1 pacchetto<br>LACP al secondo         |

Per configurare la modalità LACP su FXOS (41xx/93xx):

<#root>

KSEC-FPR4100-1#

scope org
KSEC-FPR4100-1 /org #
show lacppolicy
LACP policy:
 Name LACP rate
 ----- default Fast
KSEC-FPR4100-1 /org # scope lacppolicy default
KSEC-FPR4100-1 /org/lacppolicy # set lacp-rate
 fast lacp rate fast
 normal lacp rate normal

Risoluzione dei problemi del port-channel sulle appliance FPR4100/FPR9300

#### Esempio di rete

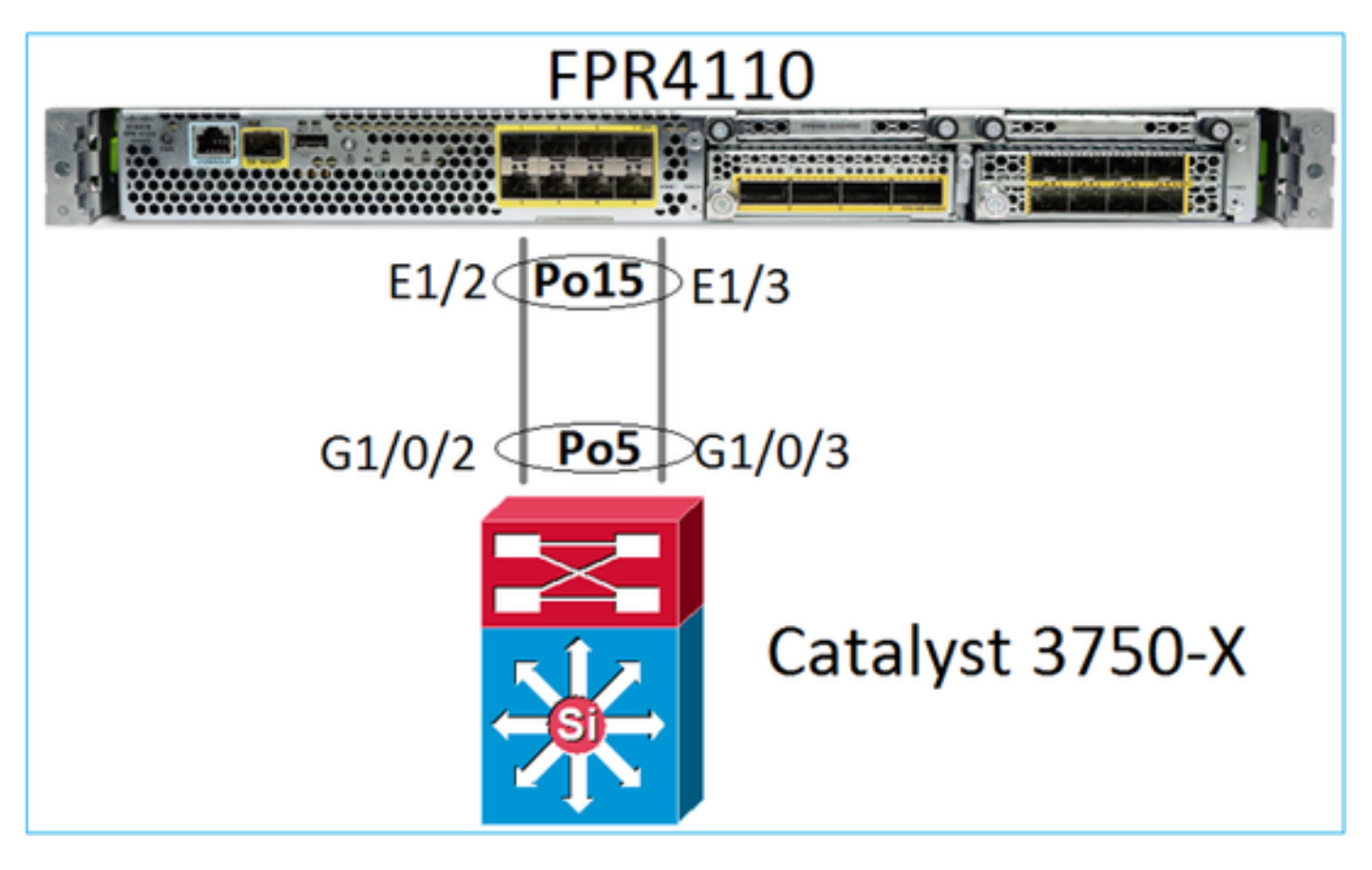

Gli chassis FPR4100 e FPR9300 contengono uno switch interno dove termina il port-channel. Poiché lo switch interno è simile a un Nexus 5K e FXOS supporta solo il protocollo LACP, l'approccio di risoluzione dei problemi è simile a quello dei Nexus 5K.

Controllo 1. Verificare lo stato del port-channel

#### <#root>

Verificare lo stato dell'interfaccia FXOS:

<#root>

FP4110-7-A(fxos)#

show interface brief

| Ethernet<br>Interface | VLAN | Туре | Mode S | Status | Reason           |      | Speed   | Port<br>Ch # |
|-----------------------|------|------|--------|--------|------------------|------|---------|--------------|
| Eth1/1                | 1    | eth  | 1qtunl | up     | none             |      | 1000(D) |              |
| Eth1/2                | 1    | eth  | 1qtun] | up     | none             |      | 1000(D) | 15           |
| Eth1/3                | 1    | eth  | 1qtun] | up     | none             |      | 1000(D) | 15           |
| Eth1/4                | 1    | eth  | 1qtun] | down   | SFP not inserted |      | 10G(D)  |              |
| Eth1/5                | 1    | eth  | 1qtun] | down   | Administratively | down | 1000(D) |              |
| Eth1/6                | 1    | eth  | 1qtun] | down   | Administratively | down | 1000(D) |              |
| Eth1/7                | 1    | eth  | 1qtun] | down   | Administratively | down | 10G(D)  |              |
| Eth1/8                | 1    | eth  | 1qtun] | down   | SFP not inserted |      | 10G(D)  |              |
| Eth1/9                | 1    | eth  | vntag  | up     | none             |      | 40G(D)  |              |
| Eth1/10               | 1    | eth  | access | down   | Administratively | down | 40G(D)  |              |
| Eth1/11               | 1    | eth  | access | down   | Administratively | down | 1000(D) |              |
| Eth1/12               | 1    | eth  | access | down   | Administratively | down | 1000(D) |              |

Controllo 2. Verificare che FXOS invii e riceva pacchetti LACP (eseguire il comando alcune volte)

| <#root>                                      |      |      |      |      |        |          |          |  |  |  |  |
|----------------------------------------------|------|------|------|------|--------|----------|----------|--|--|--|--|
| FP4110-7-A(fxos)#                            |      |      |      |      |        |          |          |  |  |  |  |
| show lacp counters interface port-channel 15 |      |      |      |      |        |          |          |  |  |  |  |
|                                              | LACP | DUs  | Mark | er   | Marker | Response | LACPDUs  |  |  |  |  |
| Port                                         | Sent | Recv | Sent | Recv | Sent   | Recv     | Pkts Err |  |  |  |  |
| port-channel15                               |      |      |      |      |        |          |          |  |  |  |  |

| Ethernet1/2 | 223019 | 207280 | 0 | 0 | 0 | 0 | 0 |
|-------------|--------|--------|---|---|---|---|---|
| Ethernet1/3 | 296532 | 207744 | 0 | 0 | 0 | 0 | 0 |

Verificare lo stesso sullo switch:

<#root>

Switch#

show lacp 5 counters

|         | LACP     | DUs  | Mark | ker  | Marker F | Response | LACPDUs  |
|---------|----------|------|------|------|----------|----------|----------|
| Port    | Sent     | Recv | Sent | Recv | Sent     | Recv     | Pkts Err |
|         |          |      |      |      |          |          |          |
| Channel | group: 5 |      |      |      |          |          |          |
| Gi1/0/2 | 627      | 596  | 0    | 0    | 0        | 0        | 0        |
| Gi1/0/3 | 623      | 593  | 0    | 0    | 0        | 0        | 0        |

Verificare i dettagli LACP di una singola interfaccia FXOS:

```
<#root>
FP4110-7-A(fxos)#
show lacp interface ethernet 1/2
Interface Ethernet1/2 is up
 Channel group is 15 port channel is Po15
 PDUs sent: 222828
 PDUs rcvd: 207074
 Markers sent: 0
 Markers rcvd: 0
 Marker response sent: 0
 Marker response rcvd: 0
 Unknown packets rcvd: 0
 Illegal packets rcvd: 0
Lag Id: [ [(8000, 28-6f-7f-ec-59-80, 5, 8000, 103), (8000, 2c-33-11-8e-7-b3, e,
8000, 42)]]
Operational as aggregated link since Tue Oct 31 19:14:57 2017
                    MAC Address= 2c-33-11-8e-7-b3
Local Port: Eth1/2
 System Identifier=0x8000,2c-33-11-8e-7-b3
 Port Identifier=0x8000,0x42
 Operational key=14
 LACP_Activity=active
 LACP_Timeout=Short Timeout (1s)
 Synchronization=IN_SYNC
 Collected=true
 Distributing=true
```

Controllo 3. Verificare gli ID LACP del dispositivo locale e remoto

#### <#root>

FP4110-7-A(fxos)#
show lacp port-channel interface port-channel 15
port-channel15
System Mac=2c-33-11-8e-7-b3
Local System Identifier=0x8000,2c-33-11-8e-7-b3
Admin key=0xe
Operational key=0xe
Partner System Identifier=0x8000,28-6f-7f-ec-59-80
Operational key=0x5
Max delay=0
Aggregate or individual=1
Member Port List=

Controllo 4 (facoltativo). Raccogliere questo output (utile per Cisco TAC)

#### <#root>

FP4110-7-A(fxos)#

```
show lacp internal event-history errors
```

1) Event:E\_DEBUG, length:74, at 574387 usecs after Tue Oct 31 19:14:57 2017
[102] lacp\_proto\_set\_ntt(1780): Restarting periodic tx timer in 0x210 msecs

```
2) Event:E_DEBUG, length:467, at 544757 usecs after Tue Oct 31 19:14:57 2017
    [102] lacp_ac_init_port_channel_member(1660): TYPE1 UPDATE lacp_ac_init_port
    _channel_member port-channel port-channel15(0x1600000e) lacp_mcec_type1_upd_sent
...
```

Controllo 5. Controllare la transizione LACP FSM per la porta specifica che presenta il problema. I messaggi sono elencati dal meno recente al più recente.

<#root>

FP4110-7-A(fxos)#

show lacp internal event-history interface ethernet  $1/2 \end{tabular}$ 

>>>>FSM: <Ethernet1/2> has 975 logged transitions<<<<<

1) FSM:<Ethernet1/2> Transition at 257150 usecs after Sun Oct 29 12:35:16 2017
 Previous state: [LACP\_ST\_WAIT\_FOR\_HW\_TO\_PROGRAM\_RECEIVE\_PATH]
 Triggered event: [LACP\_EV\_PORT\_RECEIVE\_PATH\_ENABLED\_AS\_CHANNEL\_MEMBER\_MESSAGE]
 Next state: [LACP\_ST\_PORT\_MEMBER\_RECEIVE\_ENABLED]

. . .

4) FSM:<Ethernet1/2> Transition at 966987 usecs after Sun Oct 29 12:35:19 2017

Previous state: [LACP\_ST\_PORT\_MEMBER\_COLLECTING\_AND\_DISTRIBUTING\_ENABLED] Triggered event: [LACP\_EV\_PARTNER\_PDU\_IN\_SYNC] <--- Good (Received LACP with 'Synchronizatio Next state: [LACP\_ST\_PORT\_IS\_DOWN\_OR\_LACP\_IS\_DISABLED]

- 207) FSM:<Ethernet1/4> Transition at 482767 usecs after Sun Oct 29 13:18:40 2017 Previous state: [LACP\_ST\_ATTACHED\_TO\_AGGREGATOR] Triggered event: [LACP\_EV\_PARTNER\_PDU\_OUT\_OF\_SYNC] Next state: [FSM\_ST\_NO\_CHANGE]
- 208) FSM:<Ethernet1/4> Transition at 363720 usecs after Sun Oct 29 13:18:41 2017
  Previous state: [LACP\_ST\_ATTACHED\_TO\_AGGREGATOR]
  Triggered event: [LACP\_EV\_PARTNER\_PDU\_OUT\_OF\_SYNC] <--- Bad (Received LACP with 'Synchroniza
  Next state: [FSM\_ST\_NO\_CHANGE]</pre>

Controllo 6. Raccogliere la cronologia degli eventi del port-channel (utile per Cisco TAC)

#### <#root>

FP4110-7-A(fxos)#

show port-channel internal event-history all

Low Priority Pending queue: len(0), max len(1) [Tue Oct 31 19:37:03 2017] High Priority Pending queue: l

Risoluzione dei problemi del port-channel sulle appliance FPR21xx/FPR1xxx

Esempio di rete

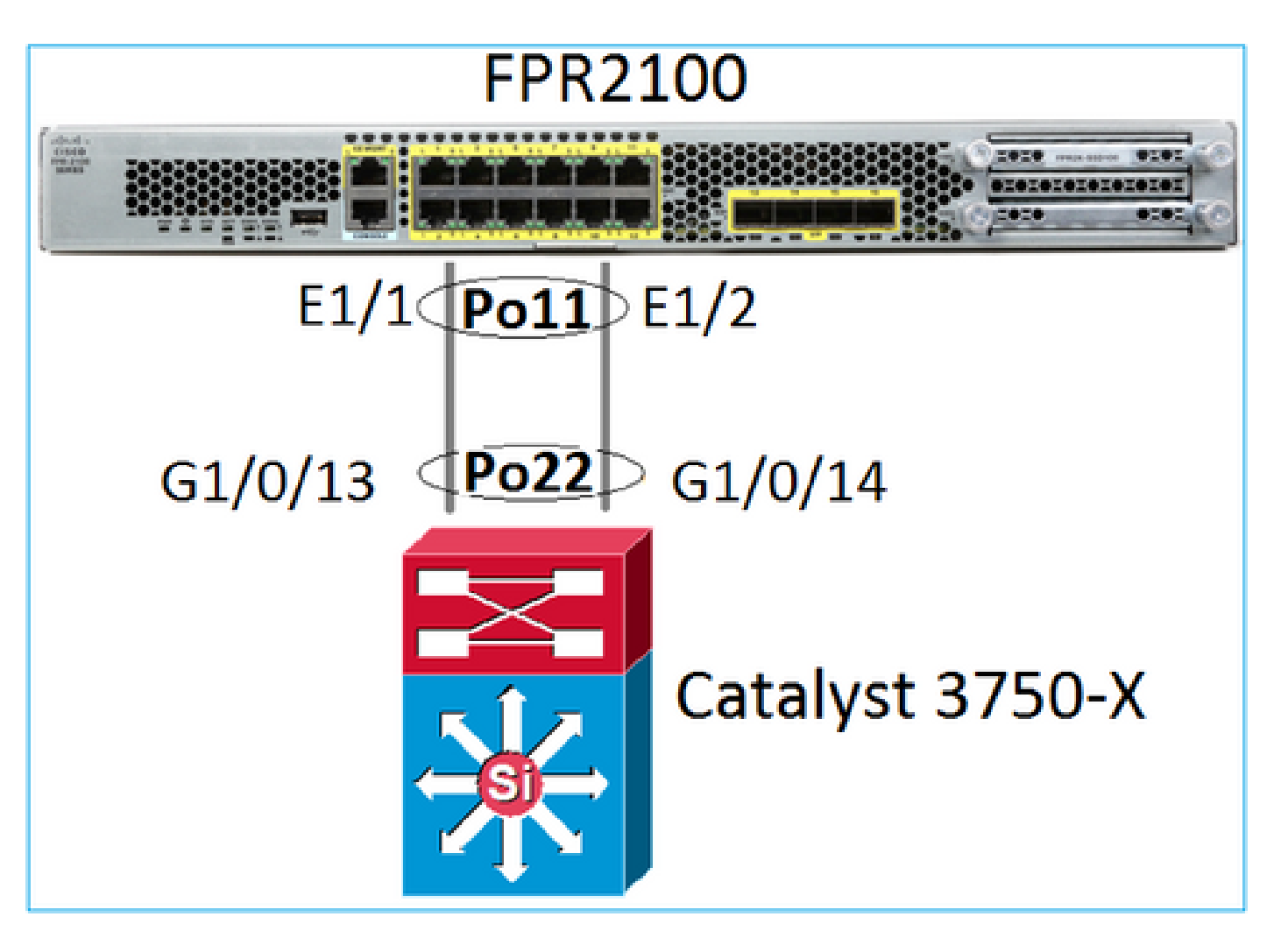

Controllare 1. Se viene utilizzato LACP, verificare i contatori LACP

Entrambi i lati (switch e FXOS) inviano e ricevono:

<#root>

FP2110-2(local-mgmt)#

show lacp counters

|         | LACE      | PDUs | Mar  | ker  | Marker | Response | LACPDUs  |
|---------|-----------|------|------|------|--------|----------|----------|
| Port    | Sent      | Recv | Sent | Recv | Sent   | Recv     | Pkts Err |
|         |           |      |      |      |        |          |          |
| Channel | group: 11 | L    |      |      |        |          |          |
| Eth1/1  | 4435      | 3532 | 0    | 0    | 0      | 0        | 0        |
| Eth1/2  | 4566      | 3532 | 0    | 0    | 0      | 0        | 0        |

Un altro metodo:

#### <#root>

FP2110-2(local-mgmt)#

show pktmgr counters

| Ports   | Tx      | Тx    | Тx     | Rx      | Rx    | Rx     | Rx       |      |      |           |       |
|---------|---------|-------|--------|---------|-------|--------|----------|------|------|-----------|-------|
|         | Packets | Drops | Bytes  | Packets | Drops | Bytes  | Forwards |      |      |           |       |
| Eth1/1  | 4575    | 0     | 567300 | 3537    | 0     | 452736 | 3537 <   | LACP | PDUs | forwarded | inter |
| Eth1/2  | 4706    | 0     | 583544 | 3537    | 0     | 452736 | 3537 <   | LACP | PDUs | forwarded | inter |
| Eth1/3  | 0       | 0     | 0      | 0       | 0     | 0      | 0        |      |      |           |       |
| Eth1/4  | 0       | 0     | 0      | 0       | 0     | 0      | 0        |      |      |           |       |
| Eth1/5  | 0       | 0     | 0      | 0       | 0     | 0      | 0        |      |      |           |       |
| Eth1/6  | 0       | 0     | 0      | 0       | 0     | 0      | 0        |      |      |           |       |
| Eth1/7  | 0       | 0     | 0      | 0       | 0     | 0      | 0        |      |      |           |       |
| Eth1/8  | 0       | 0     | 0      | 0       | 0     | 0      | 0        |      |      |           |       |
| Eth1/9  | 0       | 0     | 0      | 0       | 0     | 0      | 0        |      |      |           |       |
| Eth1/10 | 0       | 0     | 0      | 0       | 0     | 0      | 0        |      |      |           |       |
| Eth1/11 | 0       | 0     | 0      | 0       | 0     | 0      | 0        |      |      |           |       |
| Eth1/12 | 0       | 0     | 0      | 0       | 0     | 0      | 0        |      |      |           |       |
| Eth1/13 | 0       | 0     | 0      | 0       | 0     | 0      | 0        |      |      |           |       |
| Eth1/14 | 0       | 0     | 0      | 0       | 0     | 0      | 0        |      |      |           |       |
| Eth1/15 | 0       | 0     | 0      | 0       | 0     | 0      | 0        |      |      |           |       |
| Eth1/16 | 0       | 0     | 0      | 0       | 0     | 0      | 0        |      |      |           |       |
| Misc.   | 0       | 0     | 0      | 0       | 0     | 0      | n/a      |      |      |           |       |

Controllare 2. Verificare lo stato dello switch a monte

#### <#root>

FP2110-2(local-mgmt)#

show lacp neighbor

```
Flags: S - Device is requesting Slow LACPDUs
F - Device is requesting Fast LACPDUs
A - Device is in Active mode
P - Device is in Passive mode
```

Channel group: 11

Partner (internal) information:

|        | Partner                                                    | Partner                     |                    | Partner |
|--------|------------------------------------------------------------|-----------------------------|--------------------|---------|
| Port   | System ID                                                  | Port Number                 | Age                | Flags   |
| Eth1/1 | 32768,286f.7fec.5980                                       | 0x10e                       | 9 s                | FA      |
|        | LACP Partner                                               | Partner                     | Partner            |         |
|        | Port Priority<br>32768                                     | Oper Key<br>Ox16            | Port State<br>0x3f |         |
|        | Port State Flags Deco<br>Activity: Timeout:<br>Active Long | ode:<br>Aggregation:<br>Yes | Synchroniza<br>Yes | tion:   |
|        | Collected: Distrib<br>Yes Yes                              | uting: Default<br>No        | ed: Expired<br>No  | :       |
|        | Partner                                                    | Partner                     |                    | Partner |
| Port   | System ID                                                  | Port Number                 | Age                | Flags   |
| Eth1/2 | 32768,286f.7fec.5980                                       | 0x10f                       | 24 s               | FA      |

| LACP Partner      |                 | Partı   | ner             | Partner |                |     |
|-------------------|-----------------|---------|-----------------|---------|----------------|-----|
| Port Priori       | ty              | Oper Ke | зу              | Port    | State          |     |
| 32768             |                 | 0x16    |                 | 0x3f    |                |     |
| Port State        | Flags Decc      | de:     |                 |         |                |     |
| Activity:         | Timeout:        | Aggre   | egation:        | Sync    | chronizati     | on: |
| Active            | Long            | Yes     |                 | Yes     |                |     |
| Collected:<br>Yes | Distribu<br>Yes | ited:   | Defaulted<br>No | d: E    | Expired:<br>No |     |

Nota: se le opzioni Raccolto e Distribuito non sono impostate su 'Sì' e Predefinito è impostato su 'No', LACP non converge.

Controllo 3. Verificare che l'ID sistema LACP locale non sia 0

<#root>
FP2110-2(local-mgmt)#
show lacp sys-id
32768, 70df.2f18.d813

#### Controlli aggiuntivi comuni a tutte le piattaforme

Controllo 1

Accertarsi che entrambi i lati (firewall e switch) abbiano impostazioni corrispondenti (ad esempio, Speed è la stessa, Port-Channel mode è la stessa).

Controllo 2

Controllare se sono presenti errori FXOS. È possibile eseguire questo controllo dall'interfaccia utente dello chassis o dalla CLI che utilizza questo comando:

| <#root>                 |                |                                                    |                 |                                                                                                |
|-------------------------|----------------|----------------------------------------------------|-----------------|------------------------------------------------------------------------------------------------|
| FPR4100#                |                |                                                    |                 |                                                                                                |
| show fault              | 5              |                                                    |                 |                                                                                                |
| Severity                | Code           | Last Transition Time                               | ID              | Description                                                                                    |
| Major<br>Major<br>Major | F0479<br>F0373 | 2020-03-19T11:50:44.322<br>2020-03-19T10:55:13.778 | 543322<br>34178 | Virtual interface 781 link state is down<br>Fan 1 in Fan Module 1-5 under chassis 1 operabilit |

| Minor | F0480 | 2020-03-19T10:55:13.777 | 34177 Fan module 1-5 in chassis 1 operability: degraded   |
|-------|-------|-------------------------|-----------------------------------------------------------|
| Major | F1767 | 2020-03-19T10:54:04.162 | 531228 The password encryption key has not been set.      |
| Major | F0727 | 2020-03-19T09:50:02.891 | 522921 lan Member 1/5 of Port-Channel 10 on fabric interc |
| Major | F0282 | 2020-03-19T09:49:31.462 | 522922 lan port-channel 10 on fabric interconnect A oper  |
| Major | F0277 | 2020-03-19T09:49:31.437 | 522929 ether port 1/5 on fabric interconnect A oper state |
| Info  | F0279 | 2020-01-17T11:06:45.472 | 300958 ether port 1/7 on fabric interconnect A oper state |
| Info  | F0279 | 2020-01-17T11:06:37.941 | 300903 ether port 1/6 on fabric interconnect A oper state |
| Minor | F1437 | 2020-01-16T10:11:39.675 | 291723 Config backup may be outdated                      |

Gli errori vengono visualizzati in ordine cronologico. La gravità riflette l'importanza dell'errore, mentre la descrizione fornisce una breve panoramica. I parametri più importanti sono la gravità, la data e l'ora e la descrizione. I guasti sono elencati dal più grave al meno grave:

- Critico
- Importante
- Minor (Minore)
- Avviso
- Info/Condizioni
- Eliminato

Per i dettagli su ciascun errore, consultare la guida FXOS Faults and Error Messages: FXOS <u>Error</u> and <u>System Messages</u>

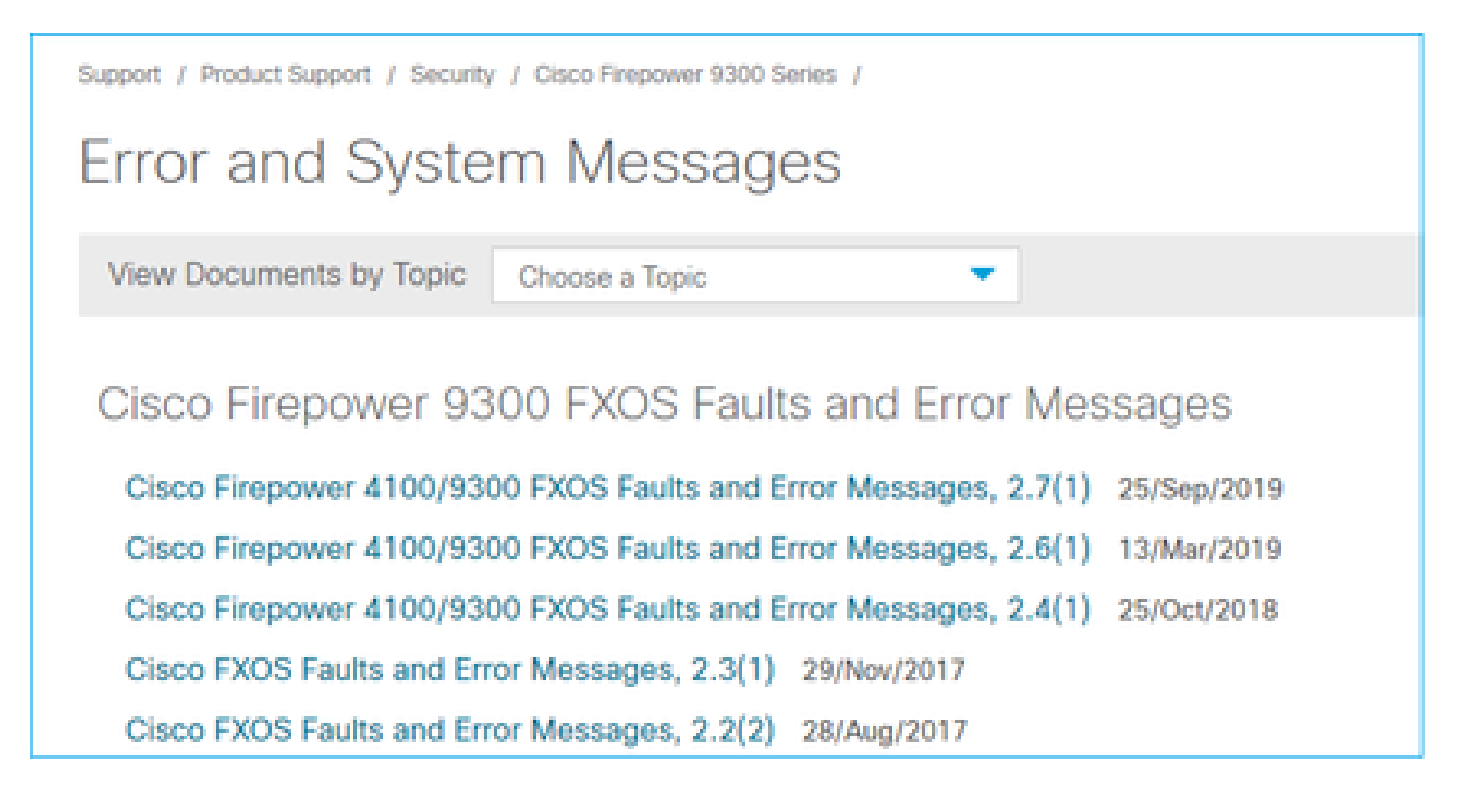

Controllo 3

Se sono state apportate modifiche recenti alla configurazione del port-channel su FMC, accertarsi che la policy sia stata implementata da FMC a FTD.

Controllo 4

Se il port-channel è in stato di errore e il dispositivo appartiene a un cluster, assicurarsi che il cluster sia abilitato sul dispositivo. È normale che un dispositivo rimosso dal cluster abbia il port-channel in stato di errore.

Controllo 5

Se la configurazione è corretta, ma l'interfaccia non si attiva, controllare e sostituire il cavo e/o il ricetrasmettitore Small Form-Factor Pluggable (SFP).

Controllo 6

Controllare le note sulla release di Firepower per i problemi noti relativi al port-channel. Ad esempio, se si esegue FXOS versione 2.6.1.169 e FTD 6.4.0.6, controllare le seguenti sezioni:

# Cisco Firepower 4100/9300 FXOS Release Notes, 2.6(1)

#### Contents

Cisco Firepower 4100/9300 FXOS Release Notes, 2.6(1)

- Introduction
- What's New
- Software Download

Important Notes

- Adapter Bootloader Upgrade
- System Requirements
- Upgrade Instructions
  - Open and Resolved Bugs
- Open Bugs Resolved Bugs in FXOS 2.6.1.192
- Developed Driver in EVOC 0.0.1.107
- Resolved Bugs in FXOS 2.6.1.187
- Resolved Bugs in FXOS 2.6.1.174
- Resolved Bugs in FXOS 2.6.1.169
- Resolved Bugs in FXOS 2.6.1.166
- Resolved Bugs in FXOS 2.6.1.157
- Resolved Bugs in FXOS 2.6.1.131

Inoltre, controllare le note sulla release di FMC/FTD. Poiché in questo esempio la versione dell'FTD è 6.4.0.5, è necessario controllare le Note sulla release 6.4.x:

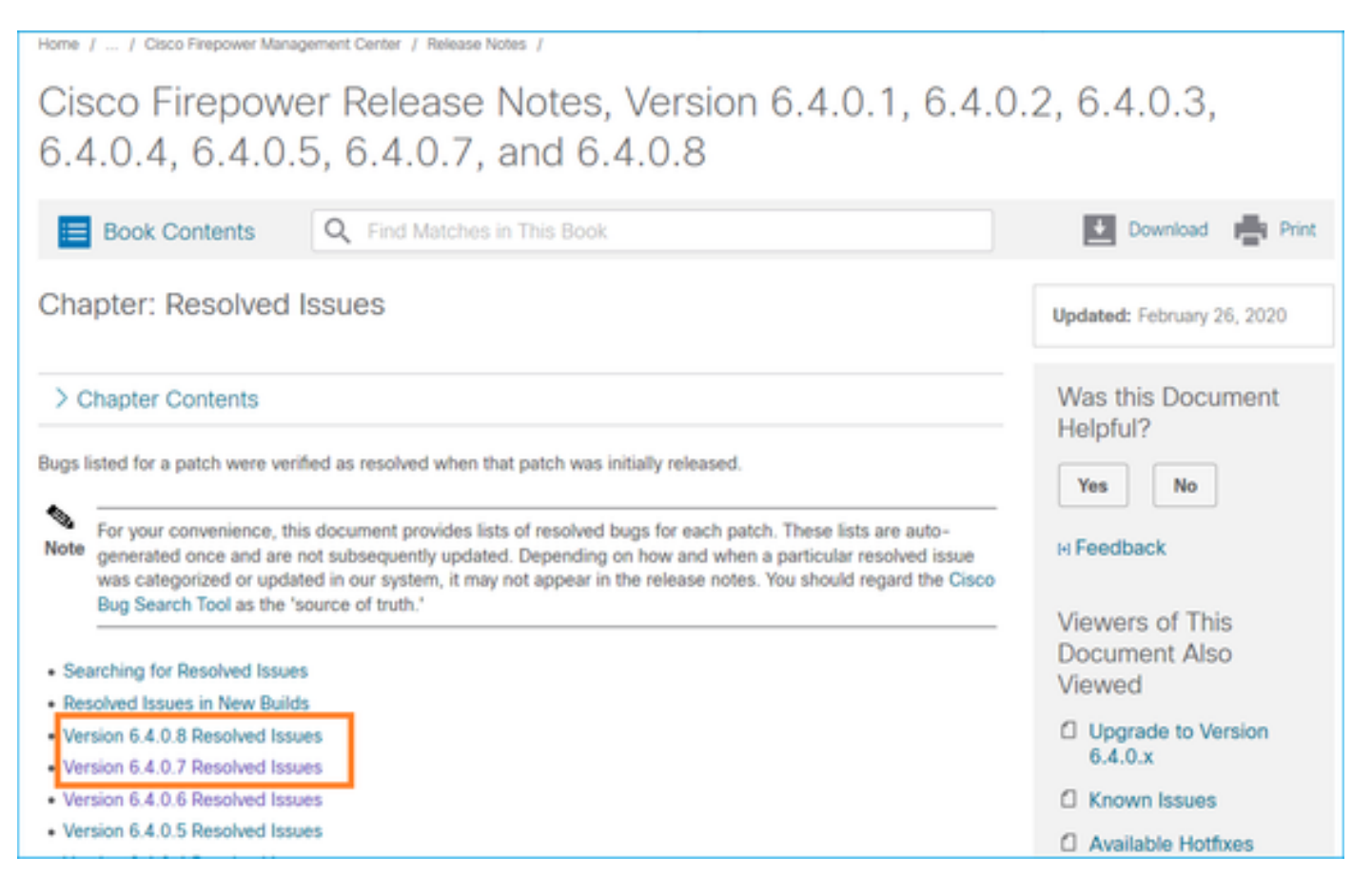

# Problemi comuni

Caso 1. Modalità EtherChannel non corrispondente

Supponiamo di avere questa topologia:

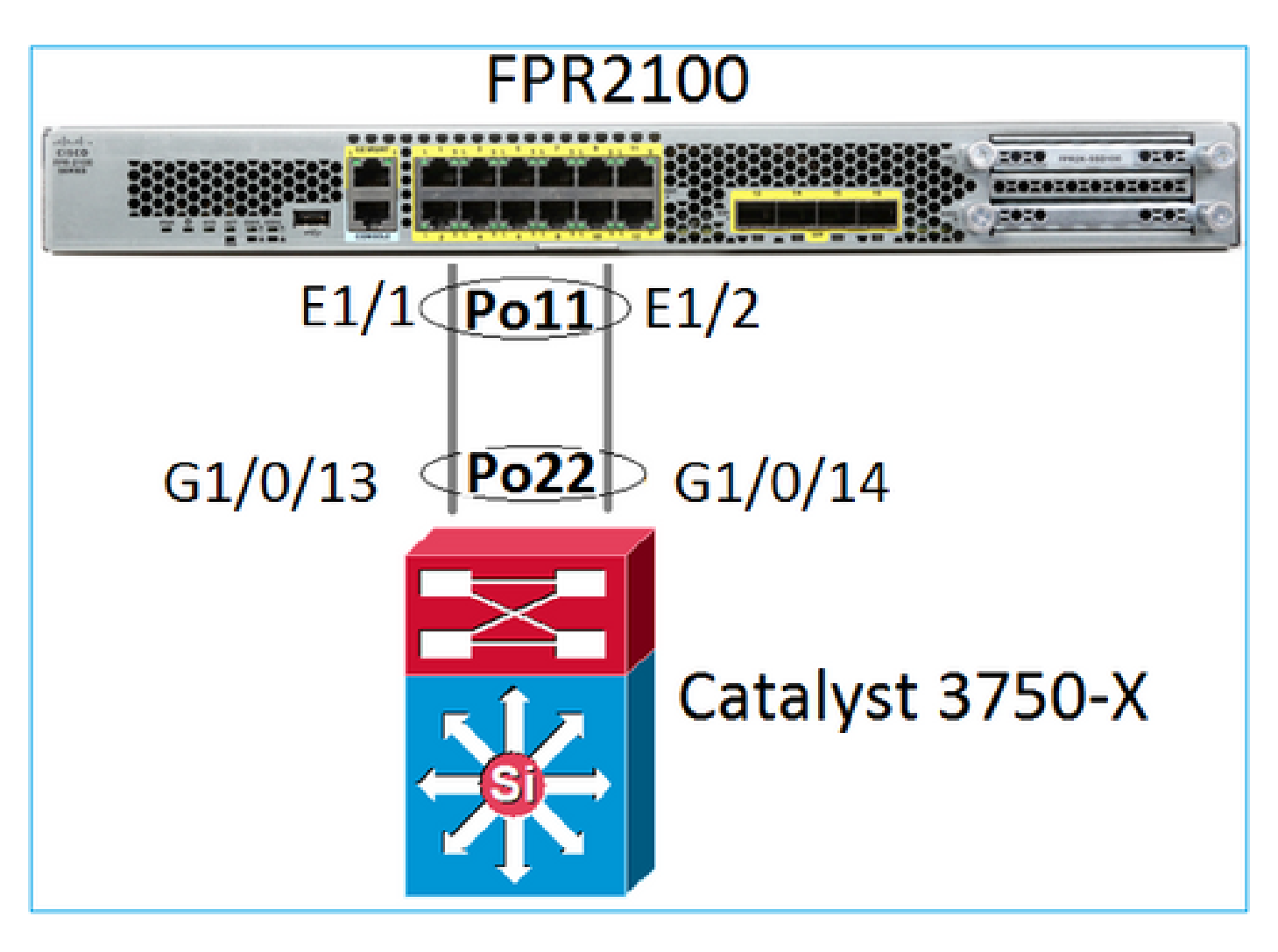

Sintomi del problema

Su Firepower il port-channel è inattivo e il protocollo di negoziazione è LACP:

<#root> FP2110-2(local-mgmt)# show portchannel summary P - Up in port-channel (members) Flags: D - Down I - Individual H - Hot-standby (LACP only) s - Suspended r - Module-removed S - Switched R - Routed U - Up (port-channel) M - Not in use. Min-links not met \_\_\_\_\_ Group Port-Type Protocol Member Ports Channel \_\_\_\_\_ Po11(D) Eth LACP Eth1/1(D) Eth1/2(D) 11

In FXOS, i contatori LACP inviati vengono incrementati ogni 30 secondi, ma i contatori di ricezione non sono:

#### <#root>

FP2110-2(local-mgmt)#

show lacp counters

| LACPDUs    |          | Marl | Marker |      | Response | LACPDUs |          |
|------------|----------|------|--------|------|----------|---------|----------|
| Port       | Sent     | Recv | Sent   | Recv | Sent     | Recv    | Pkts Err |
|            |          |      |        |      |          |         |          |
| Channel gr | oup: 11  |      |        |      |          |         |          |
| Eth1/1     | 11356    | 3762 | 0      | 0    | 0        | 0       | 0        |
| Eth1/2     | 11393    | 3761 | 0      | 0    | 0        | 0       | 0        |
| FP2110-2(] | local-mg | mt)# |        |      |          |         |          |

show lacp counters

|         | LACPDUs   |      | Mar  | Marker |      | Response | LACPDUs  |
|---------|-----------|------|------|--------|------|----------|----------|
| Port    | Sent      | Recv | Sent | Recv   | Sent | Recv     | Pkts Err |
|         |           |      |      |        |      |          |          |
| Channe1 | group: 11 |      |      |        |      |          |          |
| Eth1/1  | 11357     | 3762 | 0    | 0      | 0    | 0        | 0        |
| Eth1/2  | 11394     | 3761 | 0    | 0      | 0    | 0        | 0        |

#### Causa profonda

Il port-channel sullo switch è attivo, ma il protocollo di negoziazione è assente:

#### <#root>

Switch#

show etherchannel 22 summary

Number of channel-groups in use: 15 Number of aggregators: 15

La configurazione della porta dello switch conferma questa situazione:

## <#root>

Switch#

show run int g1/0/13

```
interface GigabitEthernet1/0/13
lacp rate fast
channel-group 22 mode on
end
```

```
Switch#
```

show run int g1/0/14

```
interface GigabitEthernet1/0/14
lacp rate fast
channel-group 22 mode on
end
```

Soluzione

Poiché si tratta di un'appliance FPR21xx, le soluzioni possibili sono due:

- 1. Cambiare la modalità port-channel sullo switch da ON a LACP (attivo o passivo).
- 2. Cambiare la modalità port-channel sul lato FTD da LACP a ON.

In questo scenario è stata scelta la seconda soluzione (port-channel FTD impostato su ON):

```
<#root>
FP2110-2(local-mgmt)#
show portchannel summary
            P - Up in port-channel (members)
Flags: D - Down
I - Individual H - Hot-standby (LACP only)
s - Suspended r - Module-removed
S - Switched
         R - Routed
U - Up (port-channel)
M - Not in use. Min-links not met
_____
Group Port- Type Protocol Member Ports
Channel
_____
  Po11(U) Eth ON Eth1/1(P) Eth1/2(P)
11
```

I contatori LACP non vengono più visualizzati:

<#root>
FP2110-2(local-mgmt)#
show lacp counters
FP2110-2(local-mgmt)#

#### Caso 2. Progettazione del canale della porta errata

Sintomi del problema

<#root>

FP4110-7-A(fxos)#

show port-channel summary

| Flags    | : D - Down<br>I - Indiv<br>s - Suspe<br>S - Switc<br>U - Up (p<br>M - Not i | P<br>vidual H<br>ended r<br>ched R<br>port-chann<br>in use. Mi | - Up in por<br>- Hot-stand<br>- Module-re<br>- Routed<br>el)<br>n-links not | rt-channel (me<br>dby (LACP only<br>emoved<br>t met | embers)<br>/) |
|----------|-----------------------------------------------------------------------------|----------------------------------------------------------------|-----------------------------------------------------------------------------|-----------------------------------------------------|---------------|
| Group    | Port-<br>Channel                                                            | Туре                                                           | Protocol                                                                    | Member Ports                                        |               |
| 15<br>48 | Po15(SD)<br>Po48(SD)                                                        | Eth<br>Eth                                                     | LACP<br>NONE                                                                | Eth1/2(P)<br>                                       | Eth1/3(s)     |

I contatori FXOS LACP aumentano in entrambe le direzioni:

#### <#root>

FP4110-7-A(fxos)#

show lacp counters

|                   | LACPI            | DUs              | Mark        | er   | Marker F | lesponse | LACPDUs  |
|-------------------|------------------|------------------|-------------|------|----------|----------|----------|
| Port              | Sent             | Recv             | Sent        | Recv | Sent     | Recv     | Pkts Err |
| port-channel15    |                  |                  |             |      |          |          |          |
| Ethernet1/2       | 419219           | 9 451268         | 0           | 0    | 0        | 0        | 0        |
| Ethernet1/3       | 41921            | 5 446806         | 0           | 0    | 0        | 0        | 0        |
| FP4110-7-A(fxos)# | show 1a<br>LACPI | acp count<br>DUs | ers<br>Mark | er   | Marker F | lesponse | LACPDUs  |
| Port              | Sent             | Recv             | Sent        | Recv | Sent     | Recv     | Pkts Err |
| port-channel15    |                  |                  |             |      |          |          |          |
| Ethernet1/2       | 419219           | 9 451269         | 0           | 0    | 0        | 0        | 0        |
| Ethernet1/3       | 419210           | 5 446807         | 0           | 0    | 0        | 0        | 0        |

#### Causa profonda

L'output del comando show lacp neighbor mostra ID di sistema dei partner diversi su ciascuna porta:

| Partner's | information                   |                     |        |                       |
|-----------|-------------------------------|---------------------|--------|-----------------------|
|           | Partner                       | Partner             |        | Partner               |
| Port      | System ID                     | Port Number         | Age    | Flags                 |
| Eth1/2    | 32768,28-6f-7f-ec-59-8        | 00x103              | 419611 | FA                    |
|           | LACP Partner                  | Partner             |        | Partner               |
|           | Port Priority                 | Oper Key            |        | Port State            |
|           | 32768                         | 0x5                 |        | 0x3d                  |
| Partner's | information                   |                     |        |                       |
|           | Partner                       | Partner             |        | Partner               |
| Port      | System ID                     | Port Number         | Age    | Flags                 |
| Eth1/3    | 32768,4-62-73-d2-65-0         | 0x12f               | 419610 | SA                    |
|           | LACP Partner<br>Port Priority | Partner<br>Oper Key |        | Partner<br>Port State |
|           | 32768                         | UXT0                |        | uxa                   |

Ciò può essere visualizzato come:

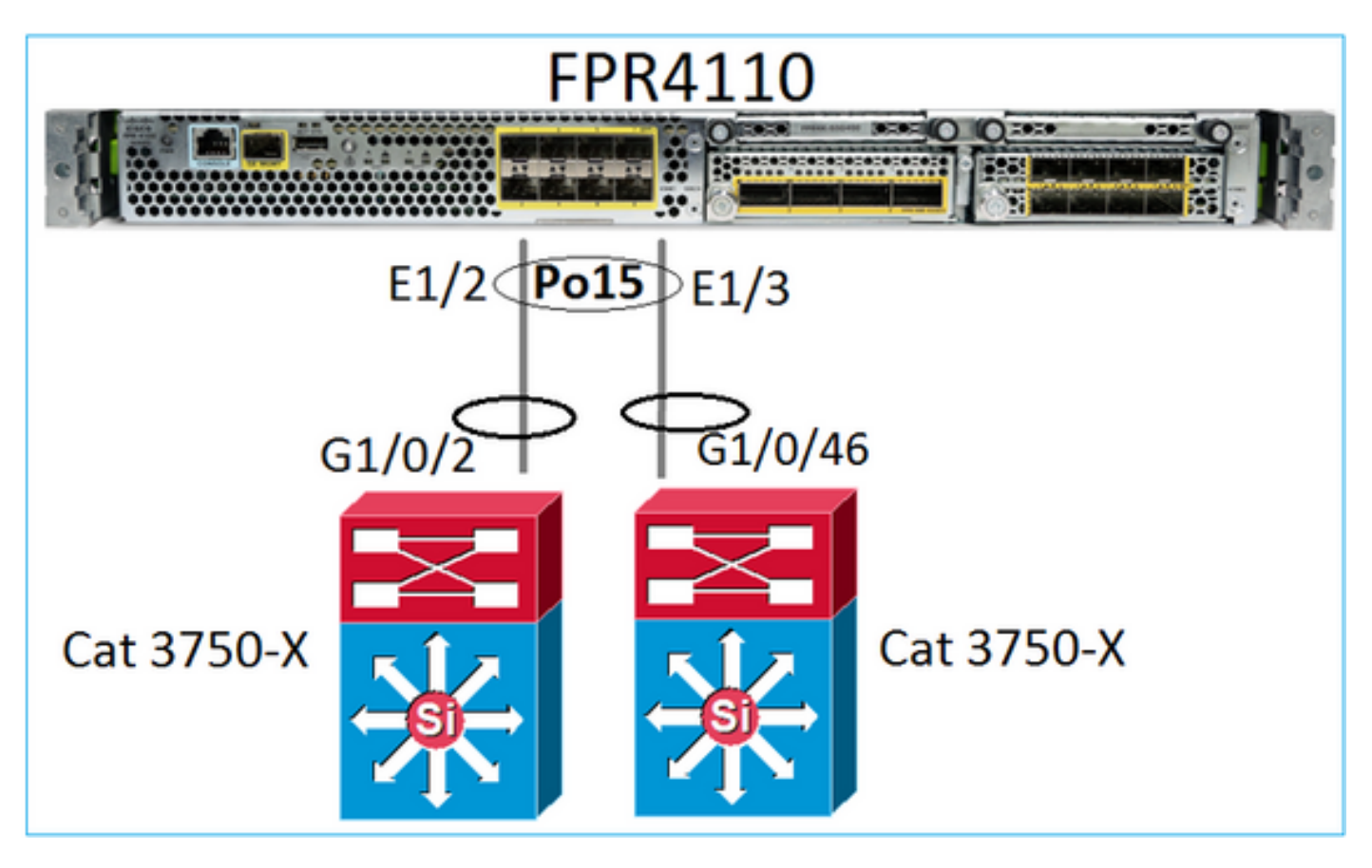

Soluzione

- Sui modelli 2960, configurare i dispositivi in stack (FlexStack).
- Sui modelli 3750-X/3850 ecc., configurare i dispositivi in stack (StackWise Plus).
- Sui modelli 4500, 6500, 6800, usare Virtual Switching System (VSS).
- Nel caso di Nexus 5K, 7K o 9K è necessario utilizzare Virtual Port-Channel (vPC).
- Sugli altri dispositivi, collegare FXOS allo stesso switch fisico.

Caso 3. Canale porta FXOS non assegnato

#### Esempio di rete

![](_page_49_Picture_1.jpeg)

Sintomi del problema

Sul lato FXOS i membri del port-channel sono sospesi:

#### <#root>

```
FP4110-7-A(fxos)#
show port-channel summary
                P - Up in port-channel (members)
Flags: D - Down
      I - Individual H - Hot-standby (LACP only)
      s - Suspended r - Module-removed
      S - Switched
                    R - Routed
      U - Up (port-channel)
      M - Not in use. Min-links not met
            _____
Group Port-
                      Protocol Member Ports
               Туре
     Channel
     _____
                                -----
15
     Po15(SD)
               Eth
                      LACP
                              Eth1/2(s) Eth1/3(s)
     Po48(SD)
               Eth
                      NONE
48
                               --
```

Stessa situazione sul lato switch:

Switch#

...

show etherchannel 5 summary

| Group | Port-channel | Protocol | Ports      |            |
|-------|--------------|----------|------------|------------|
| 5     | Po5(SD)      | LACP     | Gi1/0/2(s) | Gi1/0/3(s) |

I contatori LACP FXOS mostrano i pacchetti inviati e ricevuti:

#### <#root>

FP4110-7-A(fxos)#

#### show lacp counters

|                | LACP  | DUs      | Mark | ker  | Marker I | Response | LACPDUs  |
|----------------|-------|----------|------|------|----------|----------|----------|
| Port           | Sent  | Recv     | Sent | Recv | Sent     | Recv     | Pkts Err |
|                |       |          |      |      |          |          |          |
| port-channel15 |       |          |      |      |          |          |          |
| Ethernet1/2    | 42083 | 9 452531 | 0    | 0    | 0        | 0        | 0        |
| Ethernet1/3    | 42079 | 3 447409 | 0    | 0    | 0        | 0        | 0        |

FP4110-7-A(fxos)#

show lacp counters

|                | LACE  | LACPDUs   |      | Marker |      | Response | LACPDUs  |  |
|----------------|-------|-----------|------|--------|------|----------|----------|--|
| Port           | Sent  | Recv      | Sent | Recv   | Sent | Recv     | Pkts Err |  |
| port-channel15 |       |           |      |        |      |          |          |  |
| Ethernet1/2    | 42102 | 26 452537 | 0    | 0      | 0    | 0        | 0        |  |
| Ethernet1/3    | 42098 | 31 447416 | 0    | 0      | 0    | 0        | 0        |  |

Sul lato switch, i contatori LACP mostrano anche i pacchetti inviati, ma non ricevuti:

#### <#root>

Switch#

show lacp 5 counters

|         | LACPDUs  |        | Marker |      | Marker | Response | LACPDUs  |
|---------|----------|--------|--------|------|--------|----------|----------|
| Port    | Sent     | Recv   | Sent   | Recv | Sent   | Recv     | Pkts Err |
|         |          |        |        |      |        |          |          |
| Channe1 | group: 5 |        |        |      |        |          |          |
| Gi1/0/2 | 452539   | 420223 | 0      | 0    | 0      | 0        | 0        |
| Gi1/0/3 | 447232   | 415274 | 0      | 0    | 0      | 0        | 0        |

#### Switch#

show lacp 5 counters

|      | LACPDUs |      | Marker |      | Marker Response |      | LACPDUs  |  |
|------|---------|------|--------|------|-----------------|------|----------|--|
| Port | Sent    | Recv | Sent   | Recv | Sent            | Recv | Pkts Err |  |
|      |         |      |        |      |                 |      |          |  |

| Channel | group: 5 |        |   |   |   |   |   |
|---------|----------|--------|---|---|---|---|---|
| Gi1/0/2 | 452540   | 420223 | 0 | 0 | 0 | 0 | 0 |
| Gi1/0/3 | 447233   | 415274 | 0 | 0 | 0 | 0 | 0 |

#### Causa profonda

Il problema, in questo caso, è che il port-channel FXOS non è assegnato al dispositivo logico (applicazione FTD):

| Overview Interfaces        | Logical Devices | Security Engine | Platform Settings |             |                          |                  |                             |             |
|----------------------------|-----------------|-----------------|-------------------|-------------|--------------------------|------------------|-----------------------------|-------------|
| All Interfaces Hardware By | pass            | CONSOLE MGMT    | USB 2 4           | 5 7 6 8     | Network Module 2 : Empty |                  | rork Module 3<br>3 5<br>4 6 |             |
|                            |                 |                 |                   |             |                          |                  |                             | O Add       |
| Interface                  | Туре            | Admin Speed     | Operational Speed | Application | Admin Duplex             | Auto Negotiation | Operation State             | Admin State |
| MGMT                       | Management      |                 |                   |             |                          |                  |                             |             |
| Port-channel15             | data            | 1gbps           | 1gbps             |             | Full Duplex              | no               | failed                      |             |
| Ethernet1/2                | data            | 1gbps           |                   |             | Full Duplex              | no               | suspended                   |             |
| Ethernet1/3                | data            | 1gbps           |                   |             | Full Duplex              | no               | suspended                   |             |

#### Soluzione

Assegnare il port-channel al dispositivo logico.

#### Caso 4. Avvisi Di Integrità Su Port-Channel Non Riceve Pacchetti

Il dispositivo (FTD) invia ogni 5 minuti informazioni sul traffico ricevuto su ogni interfaccia con un nome configurato e attiva. Se non riceve pacchetti negli ultimi intervalli, sull'interfaccia utente di FMC vengono visualizzati messaggi simili a questo:

![](_page_51_Picture_8.jpeg)

#### Azione consigliata

Dalla CLI dell'FTD, controllare l'output del traffico show e concentrarsi sulla velocità di input di 5 minuti, ad esempio

```
Interface Port-channel10.14
INSIDE:
            received (in 237938.740 secs):
```

```
2 packets 84 bytes

0 pkts/sec 0 bytes/sec

transmitted (in 237938.740 secs):

5 packets 140 bytes

0 pkts/sec 0 bytes/sec

1 minute input rate 0 pkts/sec, 0 bytes/sec

1 minute drop rate, 0 pkts/sec

5 minute input rate 0 pkts/sec, 0 bytes/sec

5 minute output rate 0 pkts/sec, 0 bytes/sec

5 minute output rate 0 pkts/sec, 0 bytes/sec

5 minute output rate 0 pkts/sec, 0 bytes/sec

5 minute output rate 0 pkts/sec, 0 bytes/sec
```

Caso 5. Avviso di integrità su FMC: dissociazione porta-canale o aggiunta interfaccia

L'avviso di stato indica: "Interfaccia con nome fisico: "Port-Channel" dissociata." o ""Interfaccia con nome fisico: \"nome\_se\" aggiunta."

Azione consigliata

Si tratta di un problema cosmetico noto rilevato dall'ID bug Cisco CSCvb15074

# Considerazioni sul port-channel

Considerazioni sulla progettazione

Caso 1. Blade FTD/ASA in HA

Questa impostazione non è supportata. Il motivo è che la configurazione del canale della porta sul lato dello switch è errata e porta al blocco del traffico sul dispositivo di standby. Tale progettazione è supportata solo quando si configura l'ASA o l'FTD in modalità Cluster Spanned.

![](_page_53_Picture_0.jpeg)

Avviso: scenario non corretto nel failover (alta disponibilità)

Questa è la configurazione corretta del port-channel per la funzionalità High Availability:

![](_page_53_Figure_3.jpeg)

#### Riferimenti

- Connessione a un EtherChannel su un altro dispositivo
- EtherChannel per il clustering tra chassis

#### Caso 2. FTD/ASA in cluster

Ogni port-channel di interfaccia dati del firewall usa la modalità Spanned (l'unica modalità supportata sulle piattaforme Firepower). Dal punto di vista della progettazione, sul lato switch, le porte di una singola interfaccia dati appartengono a un port-channel.

Ad esempio, sulle appliance FP9300 (2 chassis, 6 blade) le porte dati possono essere configurate

in questo modo:

![](_page_54_Figure_1.jpeg)

D'altra parte, il collegamento di controllo del cluster (CCL) utilizza la modalità canale porta individuale e, in base alle best practice, la larghezza di banda deve corrispondere alla capacità massima di ogni membro. Inoltre, sugli switch Nexus, ogni port-channel appartiene a un vPC diverso.

![](_page_54_Figure_3.jpeg)

Analogamente, sulle appliance FP41xx:

![](_page_55_Figure_0.jpeg)

E il CCL:

![](_page_56_Picture_0.jpeg)

Caso 3. Port-channel terminato su FXOS

Il port-channel termina sullo chassis FXOS. Ecco un esempio di questa configurazione:

![](_page_56_Figure_3.jpeg)

Caso 4. Port-channel tramite FXOS

Il Port-Channel passa attraverso lo chassis FXOS. Ecco un esempio di questa configurazione:

![](_page_57_Picture_0.jpeg)

Nota: nel secondo scenario non è configurato alcun Port-Channel sull'accessorio Firepower.

Differenze tra port-channel terminato su FXOS e port-channel tramite FXOS

| Funzionalità                                              | Commenti                                                                                                    |  |  |  |  |
|-----------------------------------------------------------|----------------------------------------------------------------------------------------------------|--|--|--|--|
| Port-channel terminato sullo<br>chassis FXOS (MIO)        | Su FXOS release successive alla 2.1.1                                                                                                    |  |  |  |  |
| Port-channel passa<br>attraverso lo chassis FXOS<br>(MIO) | <ul> <li>Su FXOS release precedenti alla 2.1.1.58</li> <li>Non funziona su FXOS &gt;= 2.1.1.58 e &lt; 2.3.1.3 (a causa dell'<u>ID bug Cisco CSCva00405</u>)</li> <li>Su FXOS release successive alla 2.3.1.3</li> </ul> |  |  |  |  |

Ulteriori considerazioni

Convergenza LACP di tipo graceful

In caso di configurazione di un cluster (ASA o FTD), si consiglia di abilitare la funzionalità LACP Graceful Convergence (Convergenza LACP di tipo graceful) su Nexus.

# Domande frequenti (FAQ)

D. La distribuzione hash del canale della porta SSP è fissa o adattiva?

FXOS utilizza la distribuzione hash resiliente, equivalente alla modalità di distribuzione hash fissa descritta nella documentazione online dei dispositivi Nexus 7000/9k. Nell'hashing resiliente, se un link fallisce, i flussi assegnati al link fallito vengono ridistribuiti uniformemente tra i link attivi. I flussi

correnti attraverso i collegamenti attivi non vengono aggiornati e i relativi pacchetti non vengono consegnati in modo non corretto. Quando si aggiunge un collegamento al canale della porta o al gruppo ECMP, alcuni dei flussi con hash ai collegamenti correnti vengono reindirizzati al nuovo collegamento, ma non a tutti i collegamenti correnti.

D. Cosa succede se le porte dello switch collegate al canale della porta non sono attive? FTD controlla il collegamento fisico o il canale della porta?

Se tutti i membri dell'interfaccia port-channel diventano inattivi, anche il port-channel passa allo stato inattivo. Lo stato operativo del port-channel è failed (errore). Dal punto di vista dell'FTD, il port-channel è inattivo. D'altra parte, in questa regola, c'è un'eccezione: quando gli switch usano lo stack. Quando si usa il protocollo LACP, l'ID di sistema usa l'indirizzo MAC dello stack appreso dallo switch attivo. Se lo switch attivo cambia, anche l'ID di sistema LACP può cambiare. Se l'ID di sistema LACP cambia, l'intero canale EtherChannel diventa instabile e si verifica una nuova convergenza STP. Usare il comando stack-mac persistent timer per controllare se l'indirizzo MAC dello stack cambia o meno dopo un failover attivo dello switch.

D. Desidera utilizzare il comando "port-channel min-bundle 2" in modo che se un collegamento nel canale della porta si interrompe, il canale della porta si interrompe e il firewall esegue un failover. Questa opzione non è possibile sullo chassis FXOS. Per risolvere temporaneamente il problema, e quando possibile, configurare il comando lacp min-links sulla coppia di switch.

D. Come catturare i pacchetti LACP?

Caso 1. Port-Channel terminato sull'appliance logica (FTD/ASA)

- Il port-channel termina effettivamente al livello di chassis (FXOS).
- Non è possibile acquisire pacchetti LACP (in entrata o in uscita) né a livello di chassis (FXOS) né a livello di applicazione (FTD/ASA).

Caso 2. Port-Channel attraverso l'interfaccia FTD - FTD distribuito come inline-set

```
inline-set set1
    snort fail-open down
    interface-pair INSIDE OUTSIDE
!
interface Ethernet1/2
nameif INSIDE
cts manual
    propagate sgt preserve-untag
    policy static sgt disabled trusted
!
interface Ethernet1/3
nameif OUTSIDE
cts manual
    propagate sgt preserve-untag
    policy static sgt disabled trusted
LACP Ethertype is 0x8809 (dec 34825):
```

Caso 3. Port-Channel attraverso l'interfaccia FTD - FTD implementata come modalità bridgegroup:

```
interface Ethernet1/2
bridge-group 1
nameif INSIDE
 cts manual
 propagate sgt preserve-untag
 policy static sgt disabled trusted
 security-level 0
ļ
interface Ethernet1/3
bridge-group 1
nameif OUTSIDE
 cts manual
 propagate sgt preserve-untag
 policy static sgt disabled trusted
 security-level 0
I
interface BVI1
ip address 192.168.201.134 255.255.255.0
firepower# capture CAP interface INSIDE ethernet-type 34825
firepower# show capture CAP
1 packet captured
   1: 21:21:29.731987
                            2894.0f57.271c 0180.c200.0002 0x8809 Length: 124 <-- LACP packet
                        0101 0114 8000 0017 dfd6 ec00 0015 8000
                        0222 7d00 0000 0214 0000 0000 0000 0000
                        0000 0000 0000 0000 0000 0310 8000 0000
                        0000 0000 0000 0000 0000 0000 0000
                        0000 0000 0000 0000 0000 0000 0000
                        0000 0000 0000 0000 0000 0000 0000
                        0000 0000 0000 0000 0000 0000 0000
1 packet shown
```

Questa modifica deve essere eseguita durante un periodo di manutenzione perché è invasiva. Dopo aver migrato da un'interfaccia singola al port-channel, tutte le configurazioni dell'interfaccia singola vengono rimosse. Una volta creato il Port-Channel, è necessario riassociare la stessa configurazione con il Port-Channel appena configurato, ad esempio NAT, Routing, VPN e così via. Per FTD, fare riferimento a questo documento:

Configurazione di un EtherChannel

Sulle appliance ASA, la procedura è descritta in questo documento: <u>Conversione delle interfacce in uso in un'interfaccia ridondante o EtherChannel</u>

D. Come modificare il collegamento FTD ad alta disponibilità (HA) su Port-Channel?

Questa modifica deve essere eseguita durante un periodo di manutenzione perché è invasiva. È necessario separare la coppia di dispositivi HA e riconfigurarla. Nella nuova coppia HA, specificare il port-channel come collegamento HA. Documenti correlati: <u>Configurazione della funzionalità FTD High Availability nei dispositivi Firepower</u>

D. Firepower con ASA mostra lo stato attivo del canale della porta, lo stato inattivo dell'interfaccia fisica

Questo è relativo all'ID bug Cisco CSCvp03354

D. È importante scegliere l'ID del canale della porta sul FMC? Deve corrispondere a qualche elemento sul lato switch?

No, non è necessario. È possibile usare qualsiasi ID port-channel desiderato.

D. Nella scheda Port-Channel Advanced, è necessario fare qualcosa per l'indirizzo MAC attivo/standby?

Se si pensa di usare il port-channel in modalità di accesso (senza trunk) e di usare la configurazione High Availability (HA), si consiglia vivamente di configurare l'indirizzo MAC attivo/standby. Questo consiglio non riguarda solo il port-channel ma è valido per qualsiasi configurazione HA.

D. È possibile configurare le descrizioni dei membri di interfaccia di un Port-Channel?

Attualmente (FXOS 2.13.x), non è supportato. Consultare la guida alla configurazione di FXOS più recente per ulteriori dettagli.

D. È possibile modificare l'algoritmo di bilanciamento del carico del canale della porta FXOS?

Attualmente (FXOS 2.13.x), non è supportato. Consultare la guida alla configurazione di FXOS più recente per ulteriori dettagli.

D. È possibile configurare il numero minimo (min-link) di interfacce membro in un canale porta per passare il canale porta allo stato di bundle?

Attualmente (FXOS 2.13.x), non è supportato. Consultare la guida alla configurazione di FXOS più recente per ulteriori dettagli.

# Informazioni correlate

- Guide alla configurazione di FXOS
- Guide alla configurazione di FMC/FTD

#### Informazioni su questa traduzione

Cisco ha tradotto questo documento utilizzando una combinazione di tecnologie automatiche e umane per offrire ai nostri utenti in tutto il mondo contenuti di supporto nella propria lingua. Si noti che anche la migliore traduzione automatica non sarà mai accurata come quella fornita da un traduttore professionista. Cisco Systems, Inc. non si assume alcuna responsabilità per l'accuratezza di queste traduzioni e consiglia di consultare sempre il documento originale in inglese (disponibile al link fornito).